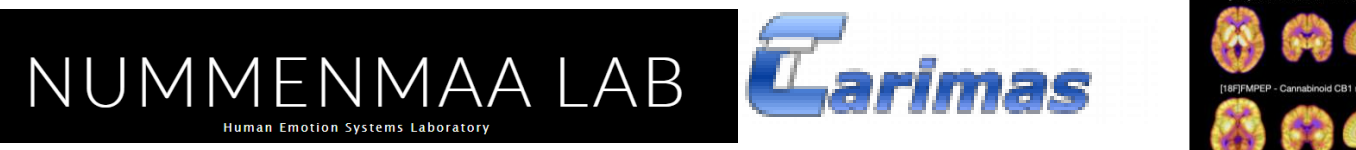

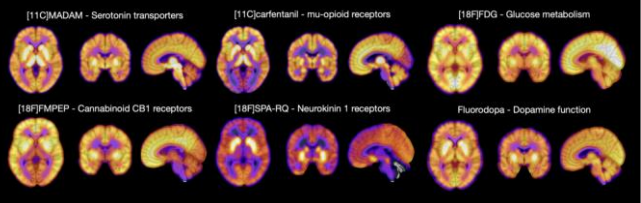

## Using Carimas software for image analysis

### Chunlei Han MD, Ph.D

(Mathematical modeller in Turku PET Centre &

adjunct professor at the department of clinical physiology in Turku University Hospital)

### Turku PET Centre and Turku University Hospital

### TURKU PET CENTRE NEUROIMAGING COURSE 2024

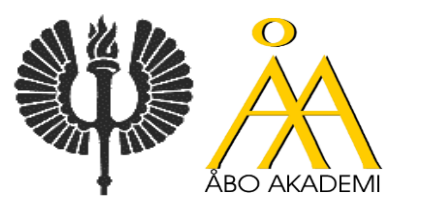

14:45-15:30, Sept. 2, 2024 Turku Finland

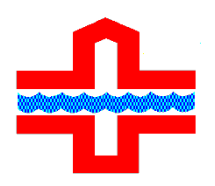

## Contents

- Brief on Carimas
- Features and program structure
- Demonstration

## Key points on Carimas

- A general PET or medical imaging data analysis tool
- Developed in Turku PET Centre and Turku University Hospital
- Widely used for PET imaging data analysis around the world
- Two versions: Carimas Research and CarimasCE
- All the organs and tissues can be analyzed using it, including heart, liver, kidney and brain ect (human and animal)

Carimas

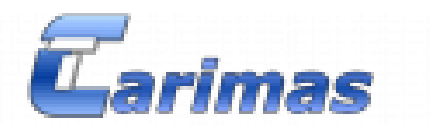

## Carimas is a general medical imaging processing platform developed in Turku PET Centre in Finland.

Originally, Carimas was designed for visualization, segmentation and modelling of PET data only. However, the latest versions support processing of imaging data from most medical imaging modalities, such as CT and MRI.

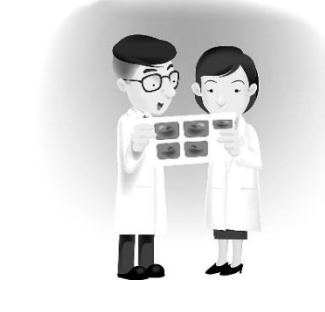

For researchers: to provide a complete package for analyzing their PET-related imaging data. Specially, using this package, users can perform the following tasks easily:
1) visualization, 2) segmentation, 3) modelling and 4) reporting

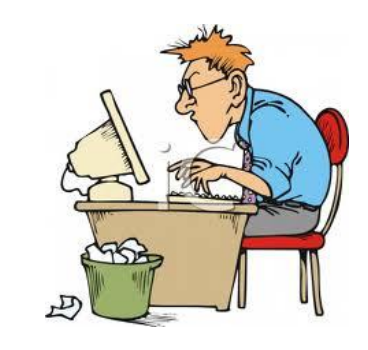

*For software developers:* to provide a development platform. Using a plug-in capability, software developers can easily develop their own applications for medical imaging visualization and analysis tools and implemented them into Carimas.

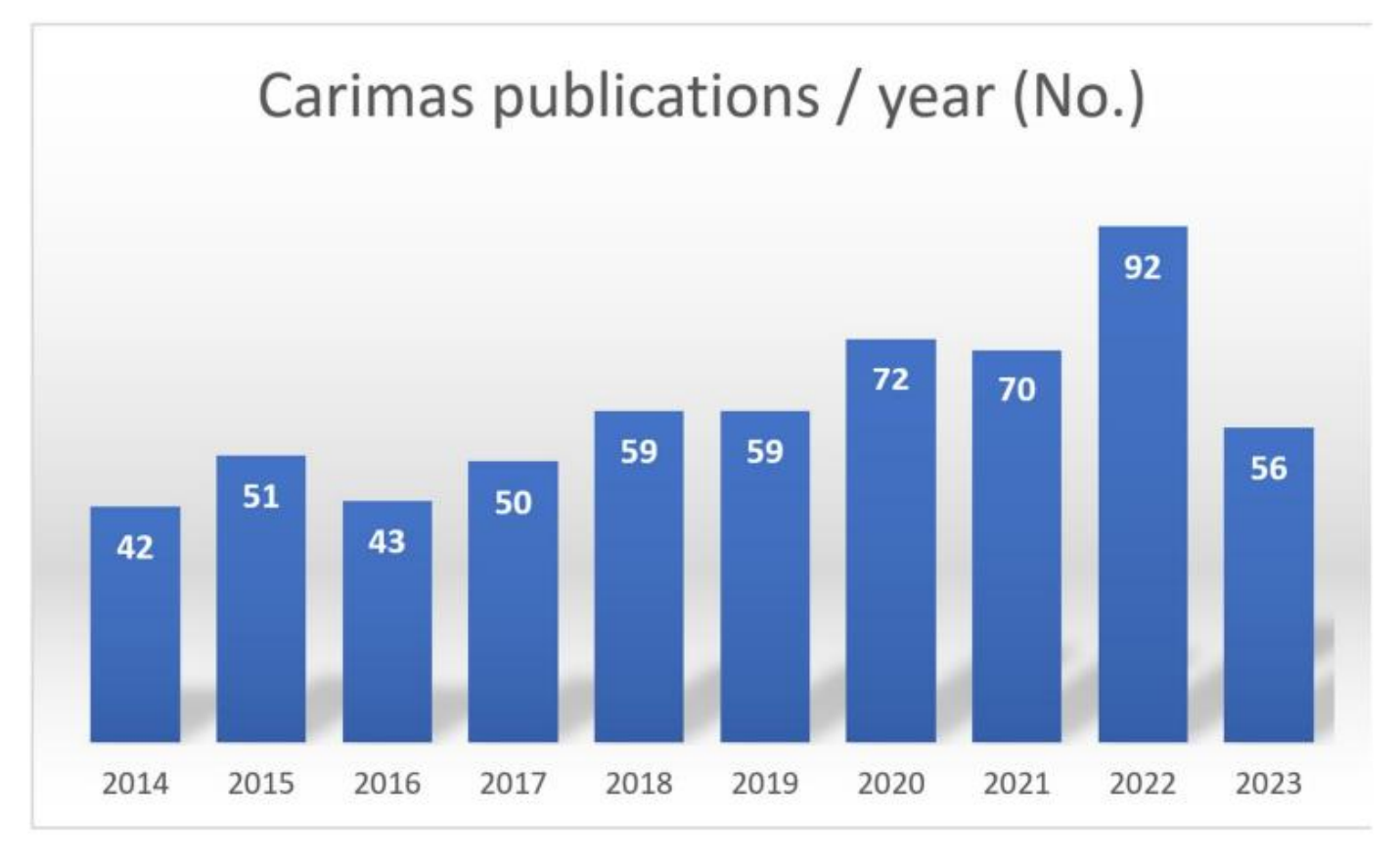

Total: Included: Keyword: Field: Search engine: 722

article, abstract, thesis Carimas all (tittle, abstract, body, reference etc) Google <u>scholar/PubMed</u>/Web of Science

### Google Scholar: Carimas, 2024, 55 papers found, based on Carimas analysis

#### HTML] Agreement between quantitative Rubidium-82 and Oxygen-15 water PET myocardial perfusion imaging on absolute myocardial blood flow and myocardial ...

#### Macrophage mannose receptor CD206 targeting of fluoride-18 labeled mannosylated dextran: A validation study in mice

P Andriana, R Fair-Mäkelä, H Liljenbäck... - European Journal of ..., 2024 - Springer ..., ROIs were analyzed on superimposed autoradiography and digitalized H&E images using Carimas software. The results are expressed as photostimulated luminescence per square ... p<sup>4</sup> Save 409 Cite: Related articles. Al 5 versions

#### Daily standing time, dietary fiber, and intake of unsaturated fatty acids are beneficially associated with hepatic insulin sensitivity in adults with metabolic syndrome

### Comparison of simple augmentation transformations for a convolutional neural network classifying medical images

<u>O Rainio, R Kién</u> - Signal, Image and Video Processing, 2024 - Springer ... A physician created 30 binary masks with Carimas to denote the ... Carimas was used to combine the dynamic image ... The polar maps had been converted into RGB images with Carimas' ... & Save 390 Cite Cited by 1 Helated articles

#### Bone marrow metabolism is affected by body weight and response to exercise training varies according to anatomical location

R Ojala, <sup>1</sup> Hentilä, MS Lietzén... - Diabetes, Obesity ..., 2024 - Wiley Online Library ... Carimas software was used to create fait fraction maps in which fat image of the T1 VIBE ... from them using the interpolation feature of the Carimas software. Then, all voxels with an ... "\varget Save \$99" Cie Cited by 3. Related articles. All 5 versions Web of Science: 1 100

#### Evaluation of bone marrow glucose uptake and adiposity in male rats after diet and exercise interventions

### Detection of Intestinal Inflammation by Vascular Adhesion Protein-1-Targeted [<sup>68</sup>Ga]Ga-DOTA-Siglec-9 Positron Emission Tomography in Murine Models of .

[\*\*Ga[Ga=DDTA-SigleC\* POsition Emission Tomography in Nutline Wooles A& Bhownik, The Heikkila, Loring, J Virta... Netkoelus Imaging and ....2024 - Springer ... The results were expressed as average photostimulated luminescence per square millimeter (PSL/mn 2) using Carimas software. The accumulation for background radiation was ... ☆ Save 99 Cte Raited articles AI 8 versions

### Switching the Chemoselectivity in the Preparation of [<sup>18</sup>F]FNA-*N*-CooP, a Free Thiol-Containing Peptide for Targeted Positron Emission Tomography Imaging of ...

#### Imaging of myocardial $\alpha\nu\beta3$ integrin expression for evaluation of myocardial injury after acute myocardial infarction

<u>W Nammas</u>, C Paunonen, J Teuho... - Journal of Nuclear .... 2024 - Soc Nuclear Med [86 G3[Ga-NODAGA-Ary-G9]-Asg (RGD) is a PET tracer targeting or § 3 integrin, which is upregulated during anglogenesis soon after acute mycoardial infarction (AMI). We ... \$\phi Save \$\P\$ Cite: Cited by 4 Related articles All 6 versions Web 6 Cisence; 2 \$\varepsilon\$

#### proxup Prognostic value of a novel artificial intelligence-based coronary CTAderived ischemia algorithm among patients with normal or abnormal myocardial...

S Bär, T Maanitty, <u>T Nabeta</u>, JJ Bax, <u>JP Earls</u>, - Journal of ..., 2024 - Elsevier ..., PET data were quantitatively analyzed using **Carimas** software version 1.0–2.10 (developed at Turku PET Centre, Turku, Finland) to measure stress myocardial blood flow (MBF) in ... <del>\u03c6</del> Save **50** (Cie Cield by 1 Related articles AII 5 versions

#### Two way workable microchanneled hydrogel suture to diagnose, treat and monitor the infarcted heart

F Xue, S Zhao, H Tian, H Qin, X Li, Z Jian, J Du... - Nature ..., 2024 - nature.com During myccardial infarction, microcirculation disturbance in the isohemic area can cause necrosis and formation of fibroic tissue, potentially leading to malignant arrhythmia and ... ng\* Save 400 Cite Cited by 6 Related articles: All 9 versions Web of Science: 2

#### [POP] POSITRON EMISSION TOMOGRAPHY IMAGING OF DISEASE ACTIVITY IN ATHEROSCLEROSIS

### Clinical Development and Proof of Principle Testing of New Regenerative Vegf-D Therapy for Refractory Angina: Rationale and Design of the Phase 2 Regenheart ...

A Leikas, JEK Hartikainen, J Kastrup, <u>A Mathur</u>... - papers.ssm.com Background Despite tremendous therapeutic advancements, a significant proportion of coronary artery disease patients suffer from refractory angina pectoris, ie, quality-of-life-... of Save 90 Cite. Related articles 100

#### [MTML] Explainable deep learning-based ischemia detection using hybrid O-15 H2O perfusion PET/CT imaging and clinical data

J Teuho, J Schultz, <u>R Wén, LE Juarez-Crozco</u>... - Journal of Nuclear ..., 2024 - Elsevier Background We developed an explainable deep learning-based classifier to identify flow-limiting coronary artery disease (CAD) by O-15 H2O perfusion PET/CT and coronary CT ... <u>m</u> Save 390 Cite Related articles Al 4 versions

#### [HTMJ] [150] H20 myocardial perfusion positron emission tomography: Added value of relative stress perfusion deficit in the prediction of significant coronary artery...

PD Mark, <u>E Prescott, L Marner, P Hovind</u>... - Journal of Nuclear ..., 2024 - Elsevier (150)H2D myocardial perfusion positron emission tomography. Added value of relative stress perfusion defoit in the prediction of significant coronary artery stenosis in a mixed ... of Save 390 (Tie Cited by 1 Related articles All 3 versions

#### [PDF] MORPHOLOGY, AND EFFECT OF FAT GRAFTS E Hoppela - utupub.fi

BACKGROUND: Fat transfer is a basic technique in the field of plastic surgery, but there is very little information about what happens to fat grafts after transfer. The aim of this thesis was ...  $\Upsilon$  Save 99 Cite Related articles 30

#### [PDF] FOR TARGETED AND PRETARGETED PET IMAGING

Positron emission tomography (PET) is a sensitive and non-invasive molecular imaging modality with various applications, including drug discovery and the development of novel ...  $\frac{1}{2}$  Save 90 Cite Related arides two

#### Determining Hemodynamically Significant Coronary Artery Disease: Patient-Specific Cutoffs in Quantitative Myocardial Blood Flow Using [150] H2O PET Imaging

#### [HTML] Microvascular resistance reserve before and after PCI: A serial FFR and [150] H20 PET study

#### IPPr] Lannerangan luuston tiheyden ja glukoosiaineenvaihdunnan yhteys postmenopausaalisilla naisilla T PET-kesikus, J Paronen - 2024 - utuoub fi

.... PET/IT-kuvista määritettiin glukoosinotto käyttämällä **Carimas**-ohjelmistoa. Muuttujien välisiä yhteyksiä tutkittiin korrelaatioina. Nikamien glukoosinoton ja luuntiheyden välillä ei todettu ... <u>m</u> Save 199 Oche Related artoise 300

### [PDF] Liikuntaharjoittelun vaikutus viskeraalirasvan määrään ja koko kehon insuliiniherkkyyteen

#### H Virtanen, LTJ Hentilä, FT Dos, FLK Koskensalo - utupub.fi

... Viskeraalirasvan kokonaismassa määritettiin magneettikuvista käyttäen **Carimas**-ohjelmaa. Rasvakartat muodostettiin jakamalla T1VIBE Dixon -skannauksen rasvakuva rasva- ja ... ☆ Save 99 Cite Related articles ৩0

#### Dynamic Radionuclide Myocardial Perfusion Imaging (SPECT and PET) Dinamik Miyokardiyal Perfuzyon Radyonüklit Görüntüleme (SPECT ve PET) D Simsek, Edxan - Nuclear Medicine Seminars, 2024 - avesis ankara edu tr

The dynamic myocardial perfusion scintigraphy (MPS) single-photon emission computed tomography (SPECT), employing advancing cadmium zinc telluride (CZT) cardiac camera ... ☆ Save 99 Cite Related articles All 2 versions 🕸

#### [PDF] Anoreksian vaikutus kaulan alueen ruskean rasvan glukoosiaineenvaihduntaan

#### K Kaasalainen - utupub.fi

... [18FJF0G-PET-kuvadatalle suoritettiin **Carimas**-bitokoneohjelmalla (www.turkupetcentre.fi/**carimas**) graafiset analyysit, joilla määritettiin merkkiaineen fractional uptake rate (FUR). FUR ... ☆ Save 99 Cite Related articles ᢀ

#### [PDF] Política de apoyo financiero y de promoción comercial IE Exportación - El sector exterior, 2024 - revistasice.com

Durante el 2023 se solucionaron un total de 49.31 consultas por parte de la red ICEX, atendiendo a un total de 26.182 empresas. Los principales sectores de interés fueron el de ... ☆ Save 99 Cite Related articles All 4 versions №

### A research paper on infarcted heart from China published on Nature Communication 2024

## Two way workable microchanneled hydrogel suture to diagnose, treat and monitor the infarcted heart

Fangchao Xue, Shanlan Zhao, Hao Tian, Haoxiang Qin, Xiaochen Li, Zhao Jian, Jiahui Du, Yanzhao Li, Yanhong Wang, Lin Lin, Chen Liu, Yongning Shang, Lang He, Malcolm Xing <sup>™</sup> & Wen Zeng <sup>™</sup>

Nature Communications 15, Article number: 864 (2024) Cite this article

5175 Accesses | 4 Citations | 10 Altmetric | Metrics

#### Abstract

During myocardial infarction, microcirculation disturbance in the ischemic area can cause necrosis and formation of fibrotic tissue, potentially leading to malignant arrhythmia and myocardial remodeling. Here, we report a microchanneled hydrogel suture for two-way signal communication, pumping drugs on demand, and cardiac repair. After myocardial infarction, our hydrogel suture monitors abnormal electrocardiogram through the mobile device and triggers nitric oxide on demand via the hydrogel sutures' microchannels, thereby inhibiting inflammation, promoting microvascular remodeling, and improving the left ventricular ejection fraction in rats and minipigs by more than 60% and 50%, respectively. This work proposes a suture for bidirectional communication that acts as a cardio-patch to repair myocardial infarction, that remotely monitors the heart, and can deliver drugs on demand.

Fig. 4: DTMS improving positively remodeling rat ventricle after MI.

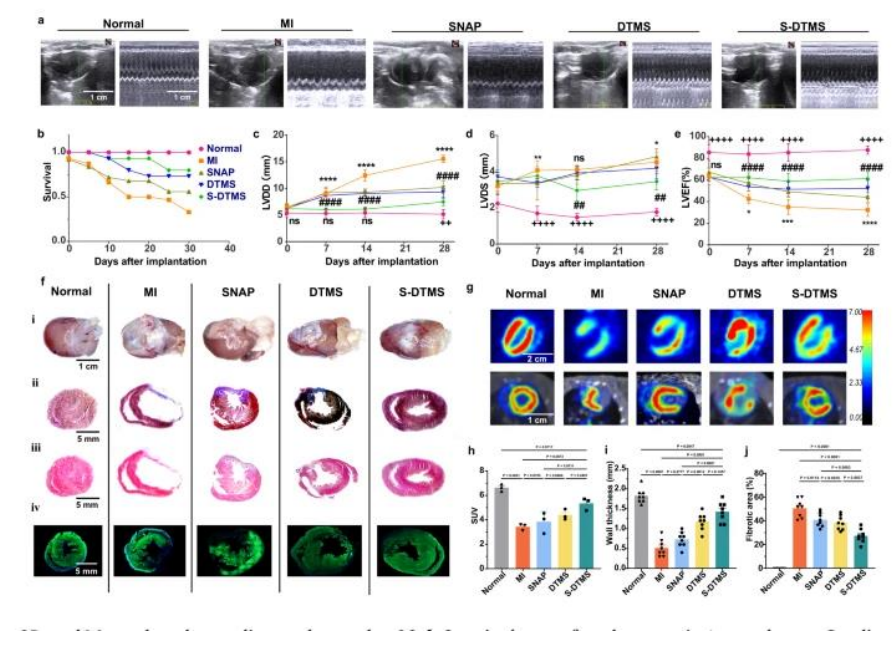

### PET and PET-CT imaging of the rat hearts

For PET imaging, rats were anesthetized and mechanically ventilated by inhalation of isoflurane, and 18F-FDG with 500 Ci was injected via tail vein injection, after 1 h later, rats were scanned using acquired images from the Trans-PET BioCaliburn 700 system. The PET images were processed using a 3DOSEM. Image analysis was performed in three axial, coronal, and sagittal directions using **Carimas** software.

### A research paper from Turku PET Centre (Riku Klen's group) on machine learning Published on Nature Scientific Reports, 2024

### scientific reports

Explore content v About the journal v Publish with us v

nature > scientific reports > articles > article

Article Open access Published: 13 March 2024

### Evaluation metrics and statistical tests for machine learning

<u>Oona Rainio</u><sup>™</sup>, <u>Jarmo Teuho</u> & <u>Riku Klén</u>

Scientific Reports 14, Article number: 6086 (2024) Cite this article

16k Accesses | 21 Citations | 3 Altmetric | Metrics

An <u>Author Correction</u> to this article was published on 08 July 2024

This article has been <u>updated</u>

#### Abstract

Research on different machine learning (ML) has become incredibly popular during the past few decades. However, for some researchers not familiar with statistics, it might be difficult to understand how to evaluate the performance of ML models and compare them with each other. Here, we introduce the most common evaluation metrics used for the typical supervised ML tasks including binary, multi-class, and multi-label classification, regression, image segmentation, object detection, and information retrieval. We explain how to choose a suitable statistical test for comparing models, how to obtain enough values of the metric for testing, and how to perform the test and interpret its results. We also present a few practical examples about comparing convolutional neural networks used to classify X-rays with different lung infections and detect cancer tumors in positron emission tomography images.

#### **Examples**

#### Software requirements

The CNNs were coded in Python (version: 3.9.9)<sup>38</sup> with packages TensorFlow (version: 2.7.0)<sup>58</sup> and Keras (version: 2.7.0)<sup>59</sup>. Most of the test were preformed in Python with scipy (version: 1.7.3)<sup>41</sup> or statsmodels (version: 0.14.0)<sup>48</sup>. The DeLong test was performed and Fig. <u>1</u> was plotted with pROC (version: 1.18.5)<sup>52</sup> in R (version: 3.4.1)<sup>39</sup>. The images of the third data set had been studied with **Carimas** (version: 2.10)<sup>60</sup>, which was also used to draw their binary masks.

Figure 2

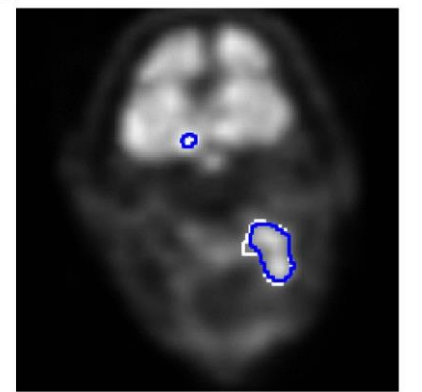

The binary tumor mask predicted by U-Net CNN with maximum dimensionality of 128 (in blue) and the ground-truth tumor mask drawn by a physician (in white) for one transaxial slice from a PET image of a head and neck cancer patient. The image is 128 × 128 pixels and the predicted segmentation mask contains 181 TP pixels, 16156 TN pixels, 17 FP pixels, and 30 FN pixels. This gives us Dice of 0.885, IoU of 0.794, and overall pixel accuracy of 0.997.

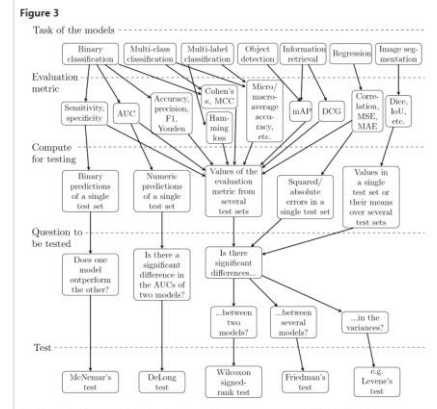

The possible tasks for a model, their evaluation metrics, the values of the evaluation metric that must be computed for each model before statistical testing, the potential questions a statistical test could answer in the situation, and the suitable test.

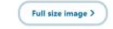

## heart

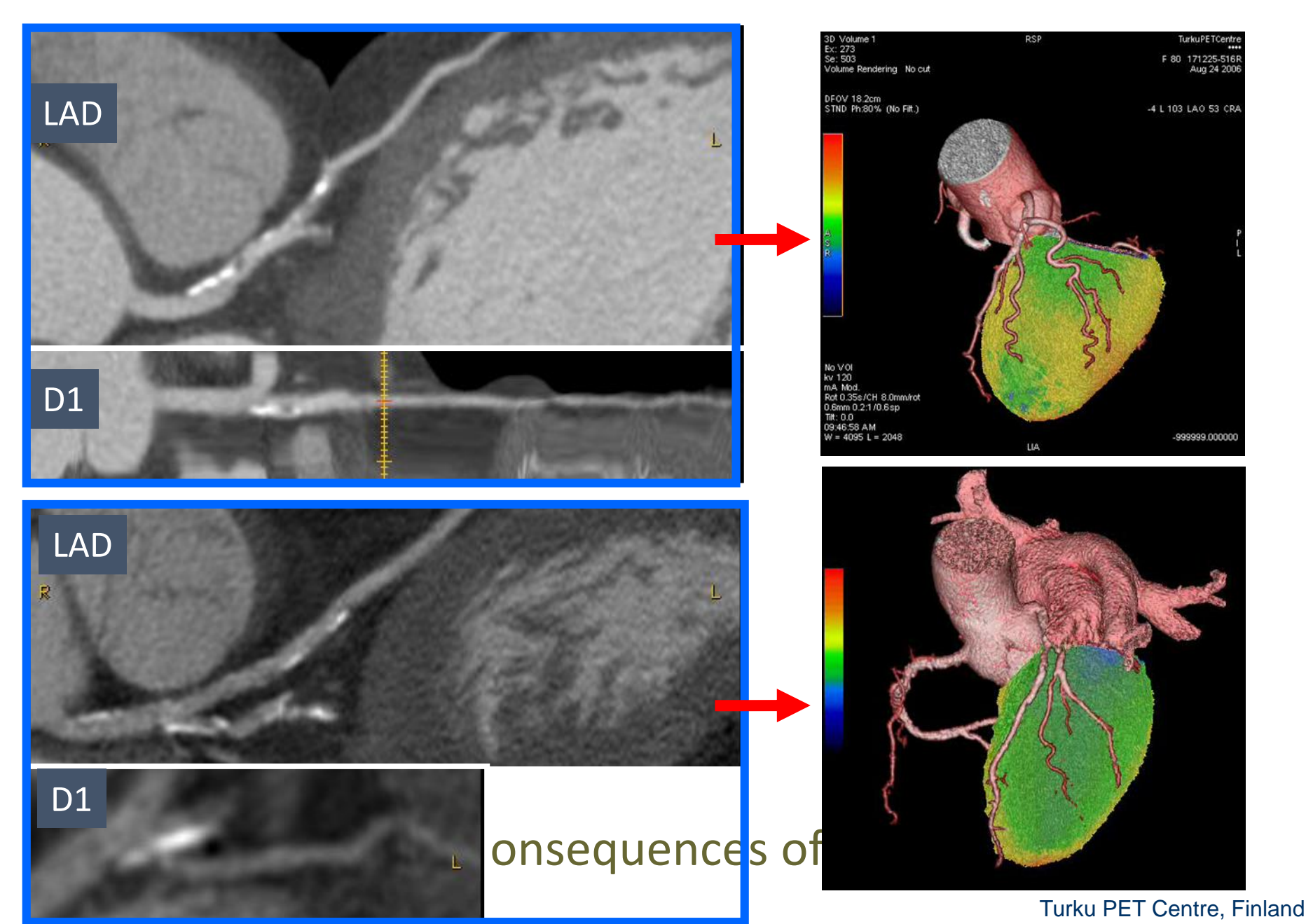

European Heart Journal (2017) 38, 2547–2555 European Society of Cardiology **CLINICAL RESEARCH** Impact factor: 22.6(2019)

Coronary artery disease

### Adenoviral intramyocardial VEGF-D<sup> $\Delta N \Delta C$ </sup> gene transfer increases myocardial perfusion reserve in refractory angina patients: a phase I/IIa study with 1-year follow-up

Juha Hartikainen<sup>1,2</sup>, Iiro Hassinen<sup>1</sup>, Antti Hedman<sup>1</sup>, Antti Kivelä<sup>1</sup>, Antti Saraste<sup>3</sup>, Juhani Knuuti<sup>3</sup>, Minna Husso<sup>4</sup>, Hanna Mussalo<sup>4</sup>, Marja Hedman<sup>1,4</sup>, Tuomas T. Rissanen<sup>1,5</sup>, Pyry Toivanen<sup>6</sup>, Tommi Heikura<sup>6</sup>, Joseph L. V Sotirios Tsimikas<sup>7</sup>, and Seppo Ylä-Herttuala<sup>1,6,8</sup>\*

<sup>1</sup>Heart Center, Kuopio University Hospital, Kuopio 70029, Finland; <sup>2</sup>Institute of Clinical Medicine, University of Eastern Finland, Kuopio 70211, Finl University Hospital, Turku 20521, Finland; <sup>4</sup>Center of Diagnostic Imaging, Kuopio University Hospital, Kuopio 70029, Finland; <sup>5</sup>Heart Center, Center Joensuu 80210, Finland; <sup>6</sup>AL Virtanen Institute, University of Eastern Finland, Kuopio 70211, Finland; <sup>7</sup>University of California San Diego, La Jolla, Therapy Unit, Kuopio University Hospital, Kuopio 70029, Finland

Received 22 December 2016; revised 30 March 2017; editorial decision 12 May 2017; accepted 2 June 2017; online publish-ahead-of-print 31 July 2017

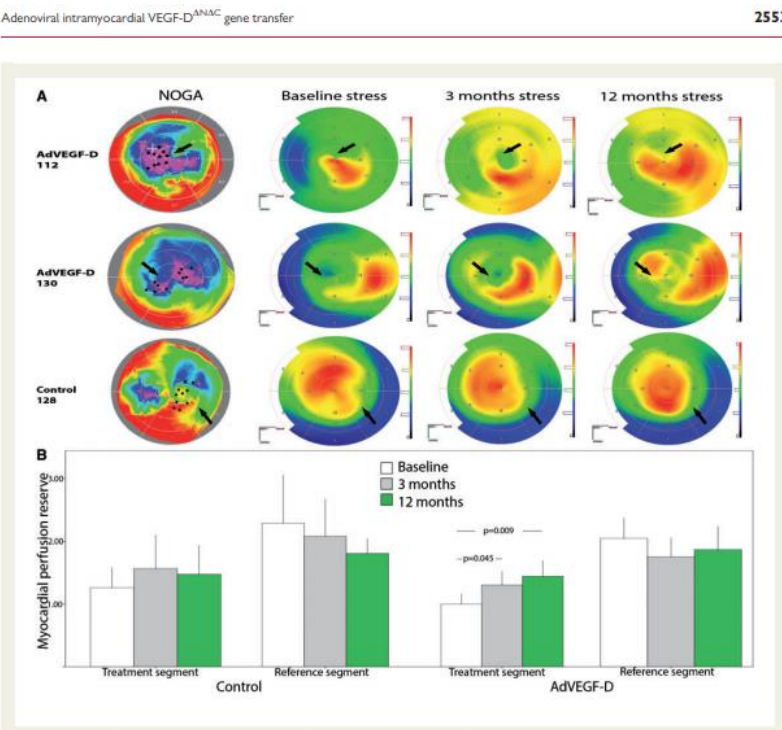

Figure 3 (A) Representative images of combined NOGA and stress PET radiowater images of two AdVEGF-D treated patients and one control patient. Black dots and arrows indicate sites for gene injections in viable but poorly perfused myocardium. Myocardial blood flow improved in the AdVEGF-D patients visualized as increases in red colour during the follow-up. Perfusion did not increase in the control patient. (B) Myocardial perfusion reserve in the treated and reference segments of the control and AdVEGF-D<sup>ANAC</sup>-treated patients. Colour scales in NOGA and PET maps as in Figure 1. Values are mean ± standard deviation.

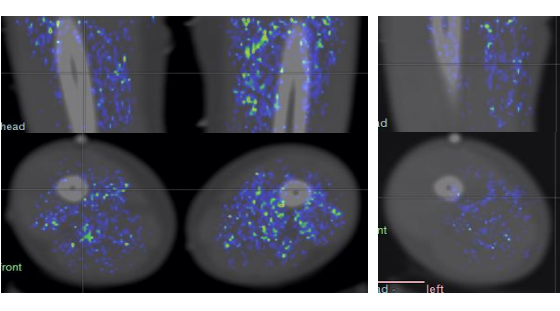

### Skeletal muscle perfusion

J Appl Physiol 128: 1392–1401, 2020. First published April 30, 2020; doi:10.1152/japplphysiol.00833.2019.

### **RESEARCH ARTICLE**

Changes in quadriceps femoris muscle perfusion following different degrees of cold-water immersion

| PE             | PET PET PET <sup>©</sup> Chris Mawhinney, <sup>1,2</sup> Ilkka Heir<br>Kari K. Kalliokoski, <sup>3</sup> Anna Kirja<br>Tim Cable, <sup>6</sup> and Warren Gregsor |                | Heinonen, <sup>3,4,8</sup> <sup>(5)</sup> David A. Low, <sup>1</sup> Chunlei Han, <sup>3</sup> Helen Jones, <sup>1</sup><br>irjavainen, <sup>3</sup> Jukka Kemppainen, <sup>3</sup> Valter Di Salvo, <sup>7</sup> Matthew Weston, <sup>5,7</sup><br>gson <sup>1,7</sup> |                   |
|----------------|----------------------------------------------------------------------------------------------------|----------------|----------------------------------------------------------------------------------------------------|-------------------|
| Rest1          | Cold1                                                                                                    | Rest2          | Excise                                                                                                    | Cold2             |
| 30 min<br>rest | 10 min CMI<br>8/18 °C                                                                                                    | 60 min<br>rest | Cycling<br>T 38 °C                                                                                                    | 10 min<br>8/18 °C |

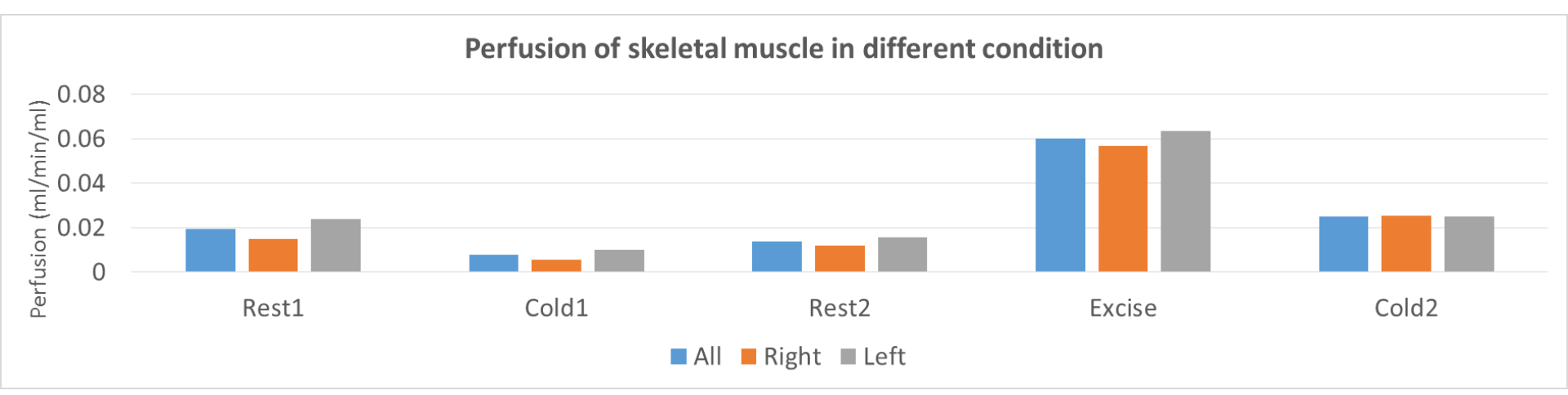

## Rat PET brain function study Seasonal Variation in the Brain $\mu$ -Opioid Receptor Availability

Lihua Sun, Jing Tang, Heidi Liljenbäck, Aake Honkaniemi, Jenni Virta, Janne Isojärvi, Tomi Karjalainen, Tatu Kantonen, Pirjo Nuutila, Jarmo Hietala, Valtteri Kaasinen, Kari Kalliokoski, Jussi Hirvonen, Harry Scheinin, Semi Helin, Kim Eerola, Eriika Savontaus, Emrah Yatkin, Juha O. Rinne, Anne Roivainen, and Lauri Nummenmaa Journal of Neuroscience 10 February 2021, 41 (6) 1265-1273; DOI: https://doi.org/10.1523/JNEUROSCI.2380-20.2020

Dynamic PET images were analyzed using Carimas software (version 2.10.3.0) developed at the

Turku PET Center. The PET datasets were reconstructed in 20 time frames using the OSEM3D

Journal of Neuroscience: IF=6.16

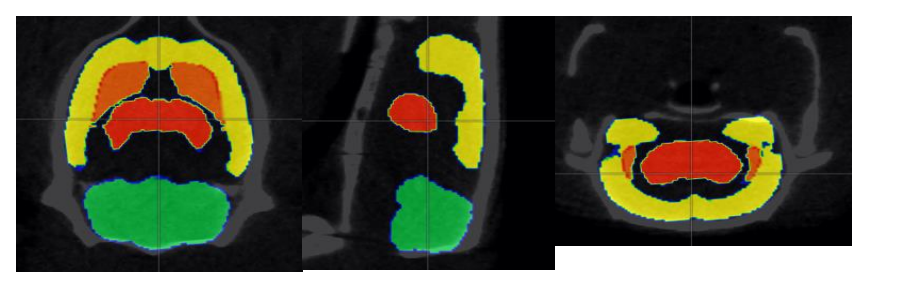

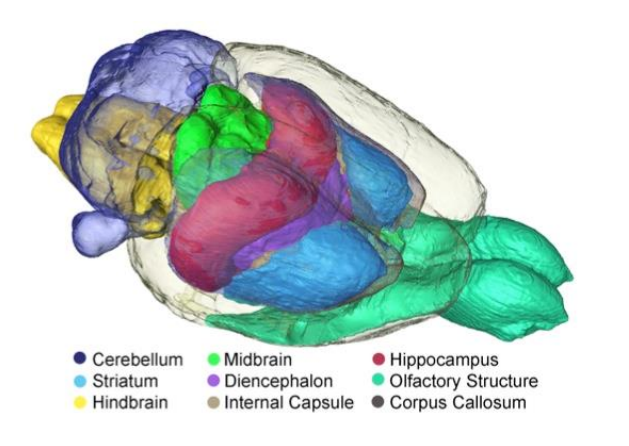

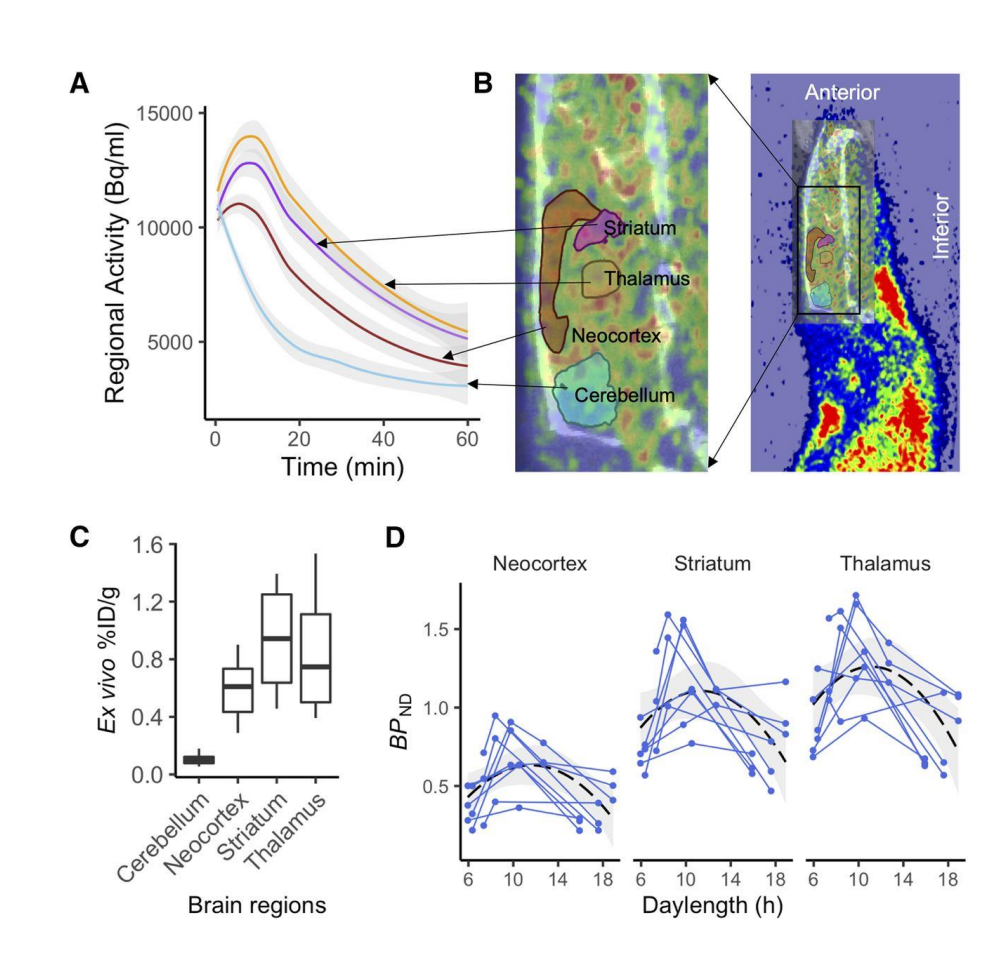

### Accepted by EANMMI IF=9.2

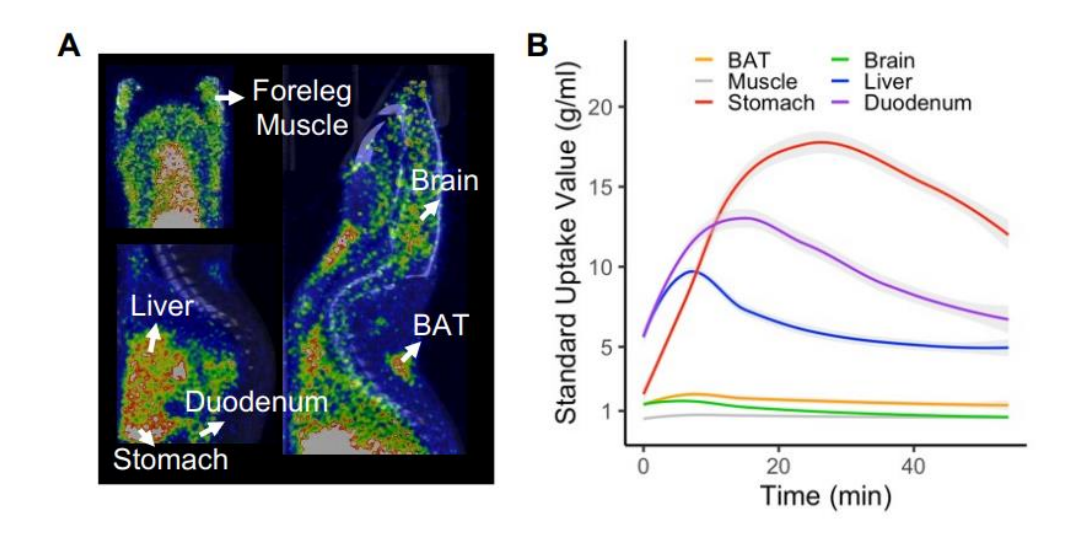

**Figure 2.** [<sup>11</sup>C]carfentanil standardized update values (SUVs) in different tissues. **A.** PET-CT fusion image of a rat, with regions of interest labelled. **B.** Regional time-activity curves of the SUVs across scans. Shaded areas represent 95% Confidence Interval (CI).

### NEWS

16/09/22 Rats, BATs and seasonal variation – new paper out! Sun, L., Aarnio, R., Atenico Herre, E., Kärnä, S., Palani, S., Virtanen, H., Liljebäck, H., Virta, J., Honkanemi, A., Oikonen, V., Han, C., Laurila, S., Bucci, M., Helin, S., Yatkin, E., **Nummenmaa, L.**, Nuutila, P., Tang, J., & Roivainen, A. (2022). Photoperiod modulates mu-opioid receptor availability in the brown adipose tissue. *European Journal of Nuclear Medicine and Molecular Imaging.* 

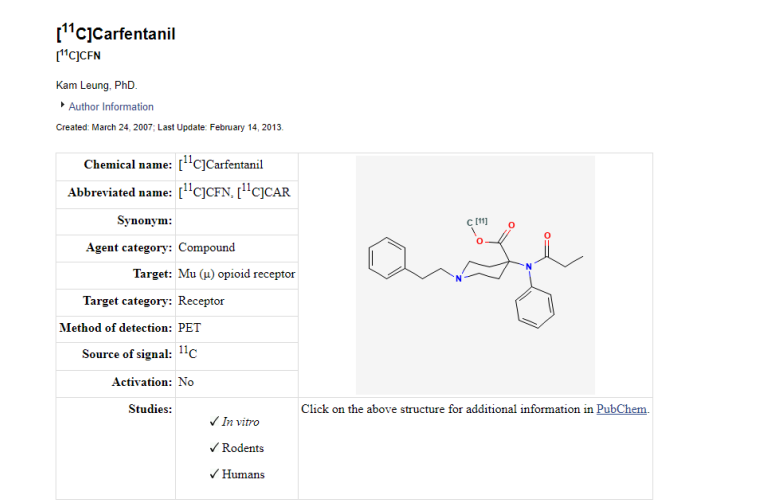

### Contribution of Carimas in this study

- 1. A template of rab brain was created
- 2. Copy of CT VOIs to PET imaging

## Contents

- Brief on Carimas
- Features and program structure
- Demonstration

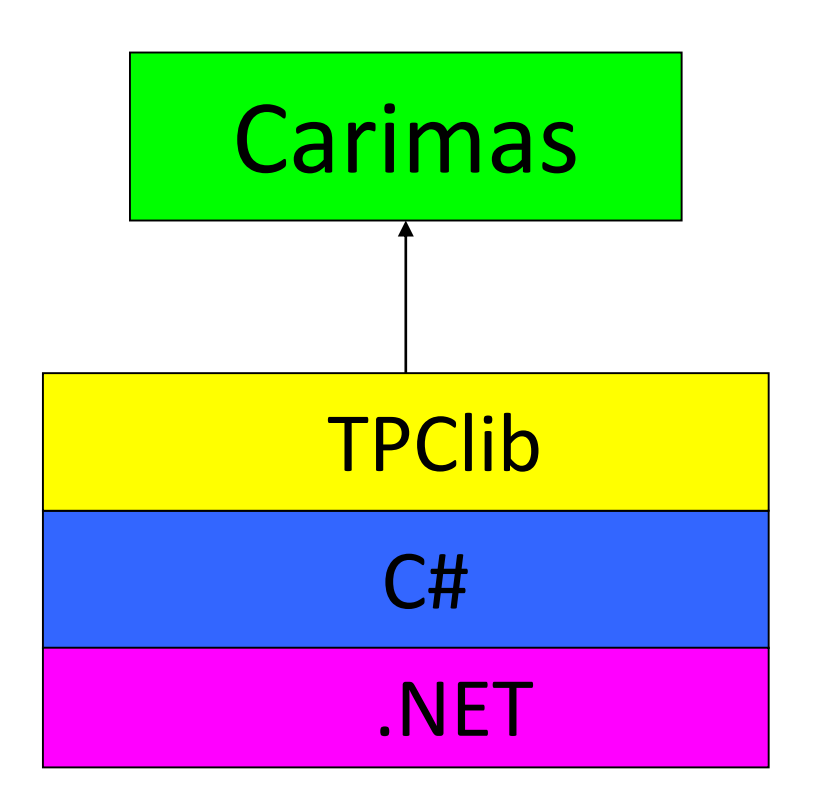

Mono will be used to generate Linux and Unix version TPClib is developed in TPC, C# code, dataIO and modelling etc.

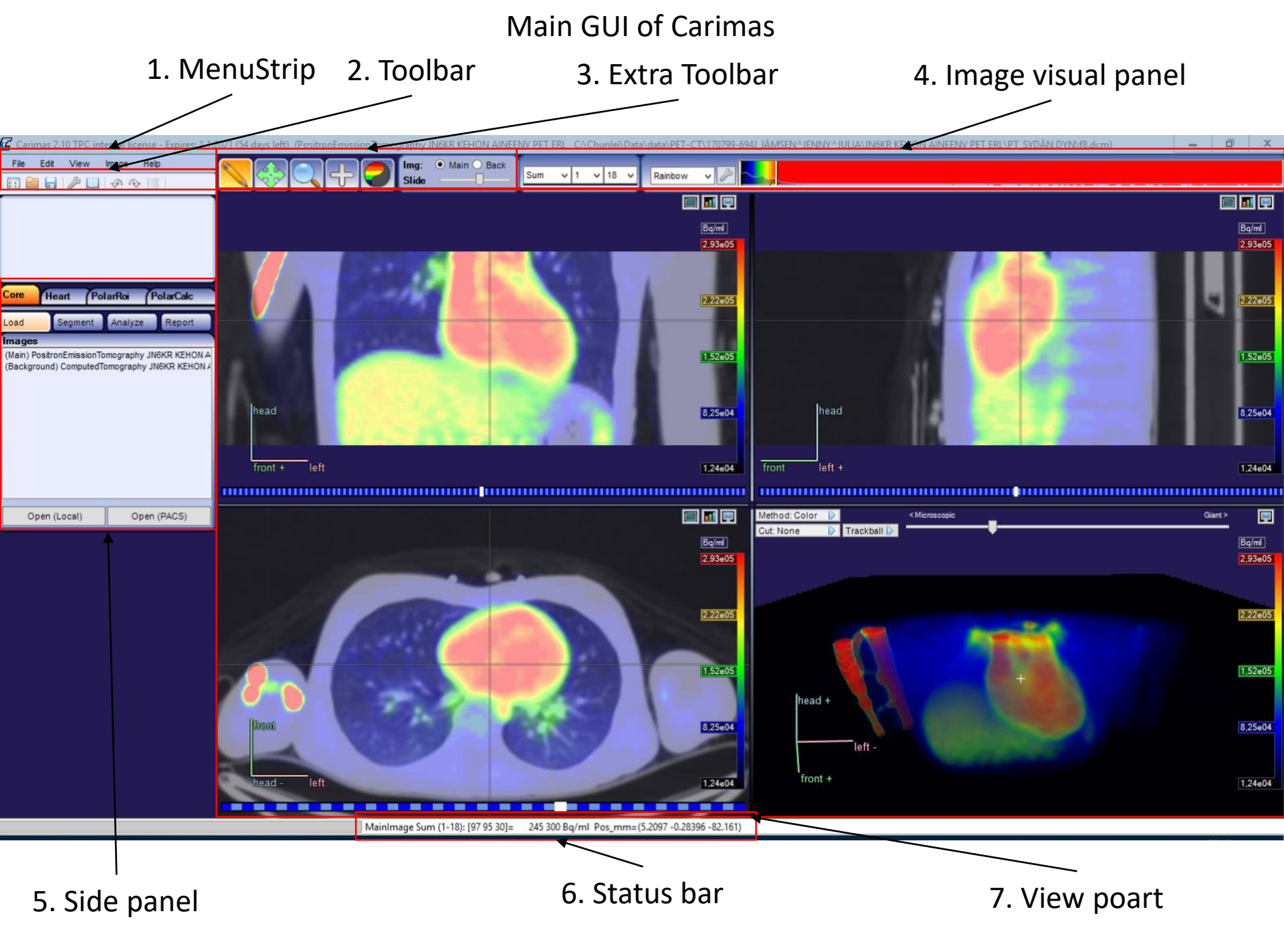

### Setting of ADW workstation and PC with Carimas

#### Carimas supports multi-PACs Dicom data communication

#### Key points:

- 1. IP address must be matched each other.
- 2. Port number must be same.
- 3. PC listening port must be free, not be occupied.

Parametric images can be sent to selected PACs system after modelling in Polarmap window

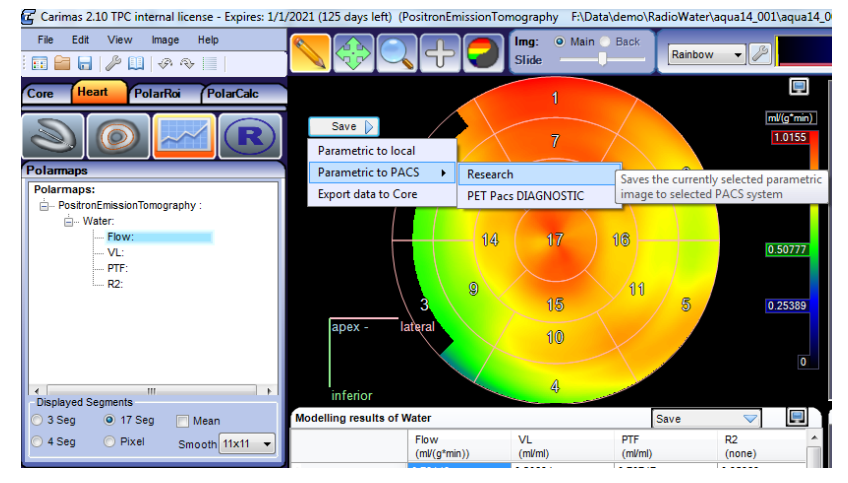

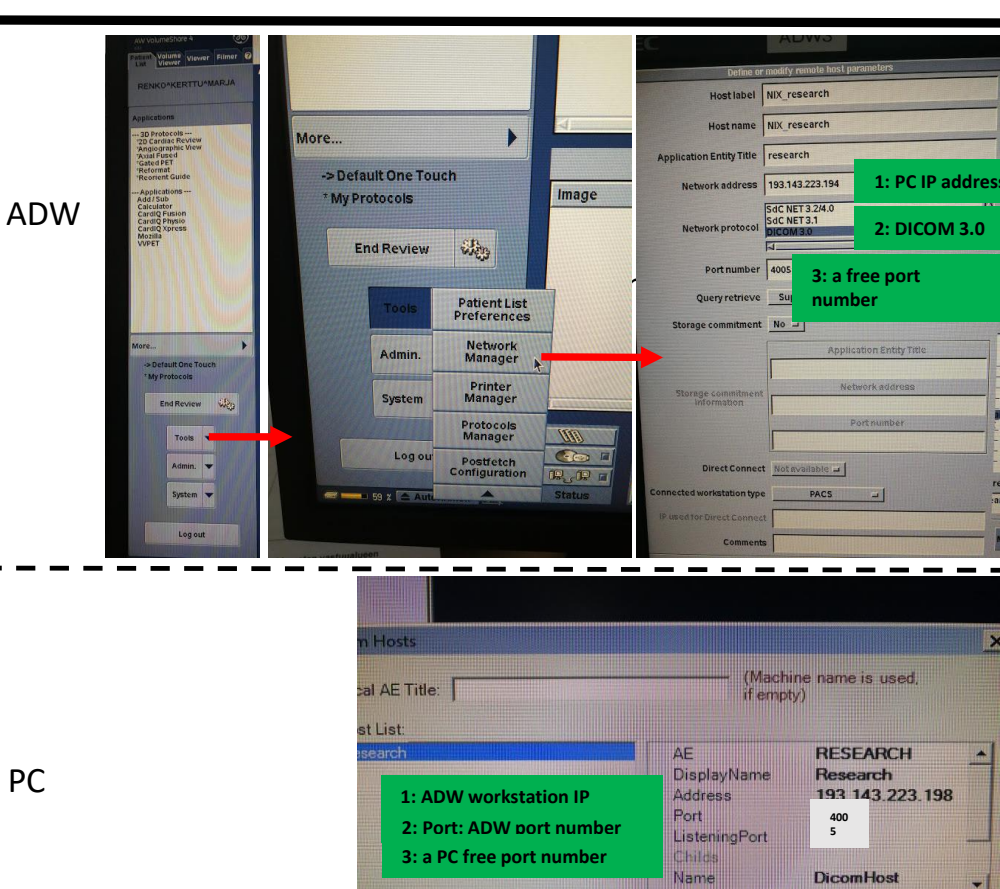

Remove Selected

Ok

Add New

### Carimas website

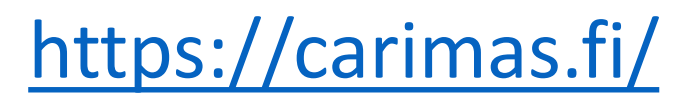

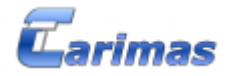

Carimas is a general medical imaging processing platform developed in Turku PET Centre in Finland. Originally, Carimas was designed for visualization, segmentation and modelling of PET data only. However, the latest versions support processing of imaging data from most medical imaging modalities, such as CT and MRI.

Using Carimas, you can easily visualize your imaging data in many different ways, such as in 2D or 3D, or fuse images from different modalities (PET/CT, PET/MRI). Furthermore, Carimas provides a lot of advanced functions for researchers. For example, using ROI/VOI tools, the user can draw a region/volume of interest in manual, semi-automatic or automatic manner; using the modelling tools, the user can perform advance d analysis for his/her research data; using Heart tools, cardiac researchers can easily analyze their PET studies.

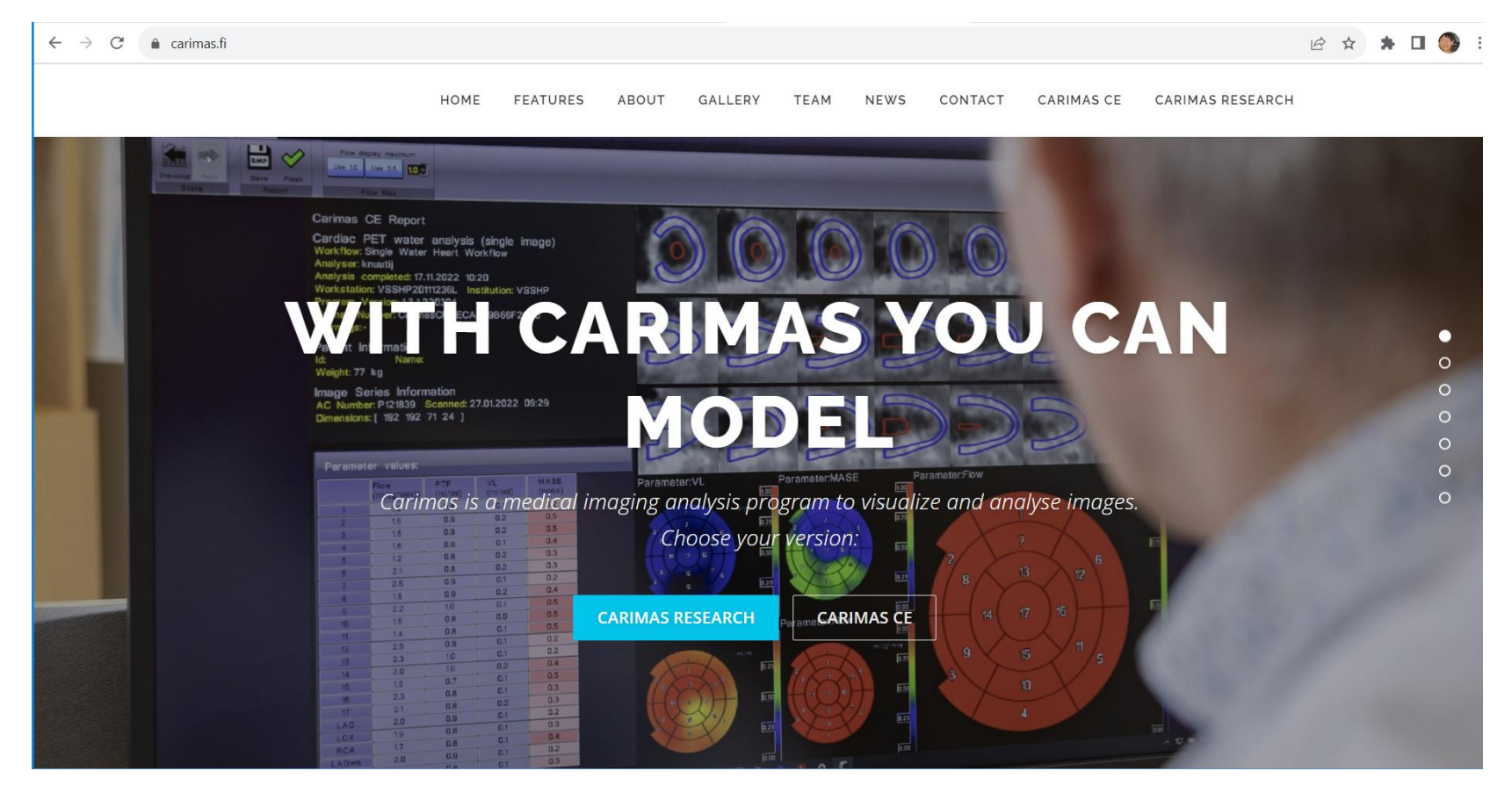

## Installation and license

- System requirements: <u>.NET</u> 4.0+ for (2.10) or 2.0+ for older.
- Currently, both CarimasCE and Research are commercial.

License files can be loaded into Carimas from the help menu. Getting the full version requires registration. The registration can be done from the help menu. License file will be then sent to you that unlocks full functionality of the software.

- Windows installers (msi installer): Carimas 2.10
- All operating systems (zip archive): Carimas 2.10

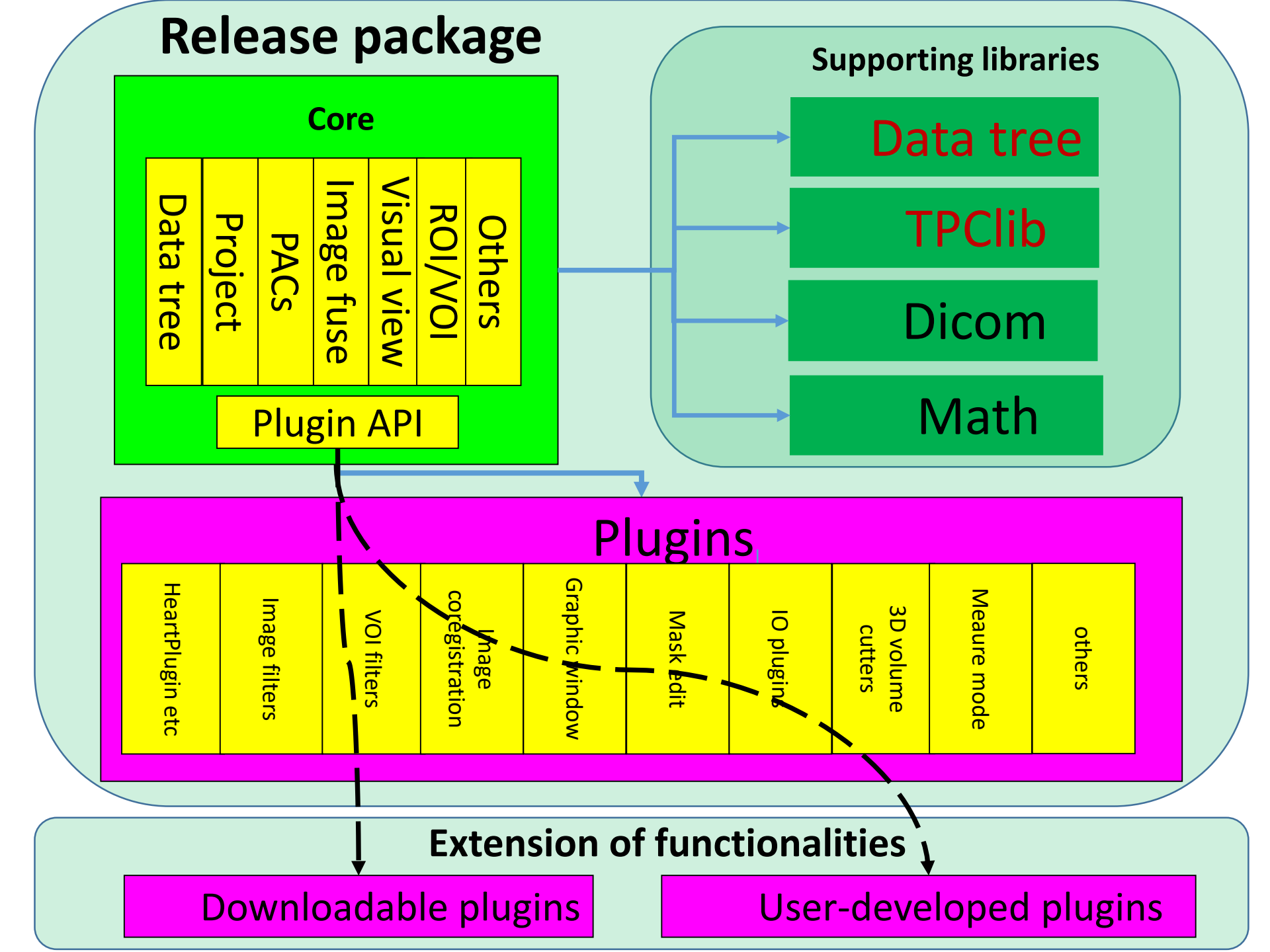

## **Models implemented in Carimas**

- 1. Compartment model
  - 1. Tracer-specific model for heart
    - 1. 150 labeled water perfusion model (1TCM)
    - 2. 11C labeled acetate perfusion model (1TCM)
    - 3. 82Rb rubidium perfusion model (1TCM)
    - 4. 13N labeled ammonia perfusion model
      - 1. UCLA model (simplified 1TCM)
      - 2. Duke model (simplified 2TCM-K3)
      - 3. Michigan model (full 2TCM)
    - 5. 18F labeled flurpiridaz perfusion model (2TCM,K3)
  - 2. General model
    - 1. 1-tissue compartment model
    - 2. 2-tissue compartment model(k3)
    - 3. 2-tissue compartment model (k4)
    - 4. 3-tissue compartment model in parallel
    - 5. 3-tissue compartment model in series
- 2. Graphical analysis method
  - 1. Patlak
  - 2. Logan
  - 3. Kmono

TCM=tissue compartment model

### 150-labeled radio water cardiac perfusion model

1-tissue compartment model

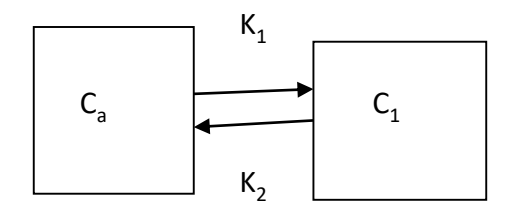

The perfusion calculations are based on three equations:

$$C_{i}(T) = f \int_{0}^{T} a(t)dt - \frac{f}{p} \int_{0}^{T} C_{i}(t)dt \quad (1)$$
  

$$ROI(T) = \alpha C_{i}(T) + V_{a}a(T) \quad (2)$$
  

$$LV(T) = \beta a(T) + (1 - \beta)C_{i}(T) \quad (3)$$

### Table 1. Definition of symbols:

| $C_i(t)$ | True myocardial tissue radioactivity concentration at time t; radioactivity of             |
|----------|--------------------------------------------------------------------------------------------|
|          | perfusable myocardium [kBq ml <sup>-1</sup> ]                                              |
| a(t)     | True input function; radioactivity concentration in (coronary) arterial blood [kBq         |
|          | $ml^{-1}$ ]                                                                                |
| ROI(t)   | Time-activity curve of radioactivity of region-of-interest (ROI) which is drawn on         |
|          | the left ventricular (LV) myocardial region [kBq ml <sup>-1</sup> ]                        |
| LV(t)    | Time-activity curve of radioactivity of ROI which is drawn on the LV cavity [kBq           |
| 1.2      | ml <sup>-1</sup> ]                                                                         |
| f        | Regional MBF; the blood flow of perfusable tissue [ml min <sup>-1</sup> ml <sup>-1</sup> ] |
| p        | Myocardium-to-blood partition coefficient of water [ml ml-1]                               |
| α        | Tissue fraction; volume of perfusable tissue in ROI [ml ml <sup>-1</sup> ]                 |
| $V_a$    | Arterial blood volume; volume of arterial vascular space (including the spill-over         |
|          | from the chamber) in ROI [ml ml <sup>-1</sup> ]                                            |
| β        | Recovery coefficient of left-ventricular ROI $(0 \le \beta \le 1)$                         |
| λ        | Physical decay constant of <sup>15</sup> O [s <sup>-1</sup> ]                              |

## Modelling

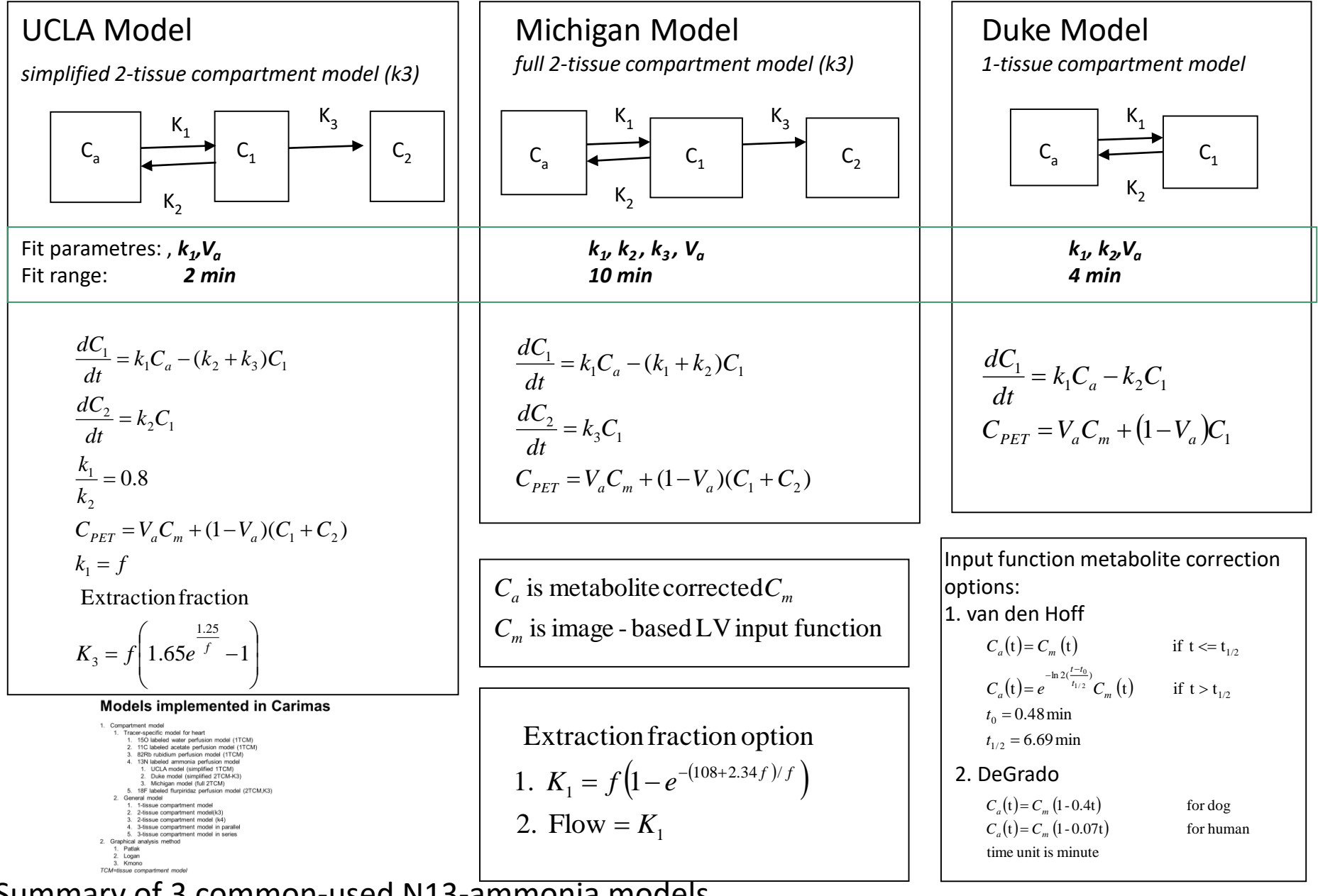

Summary of 3 common-used N13-ammonia models

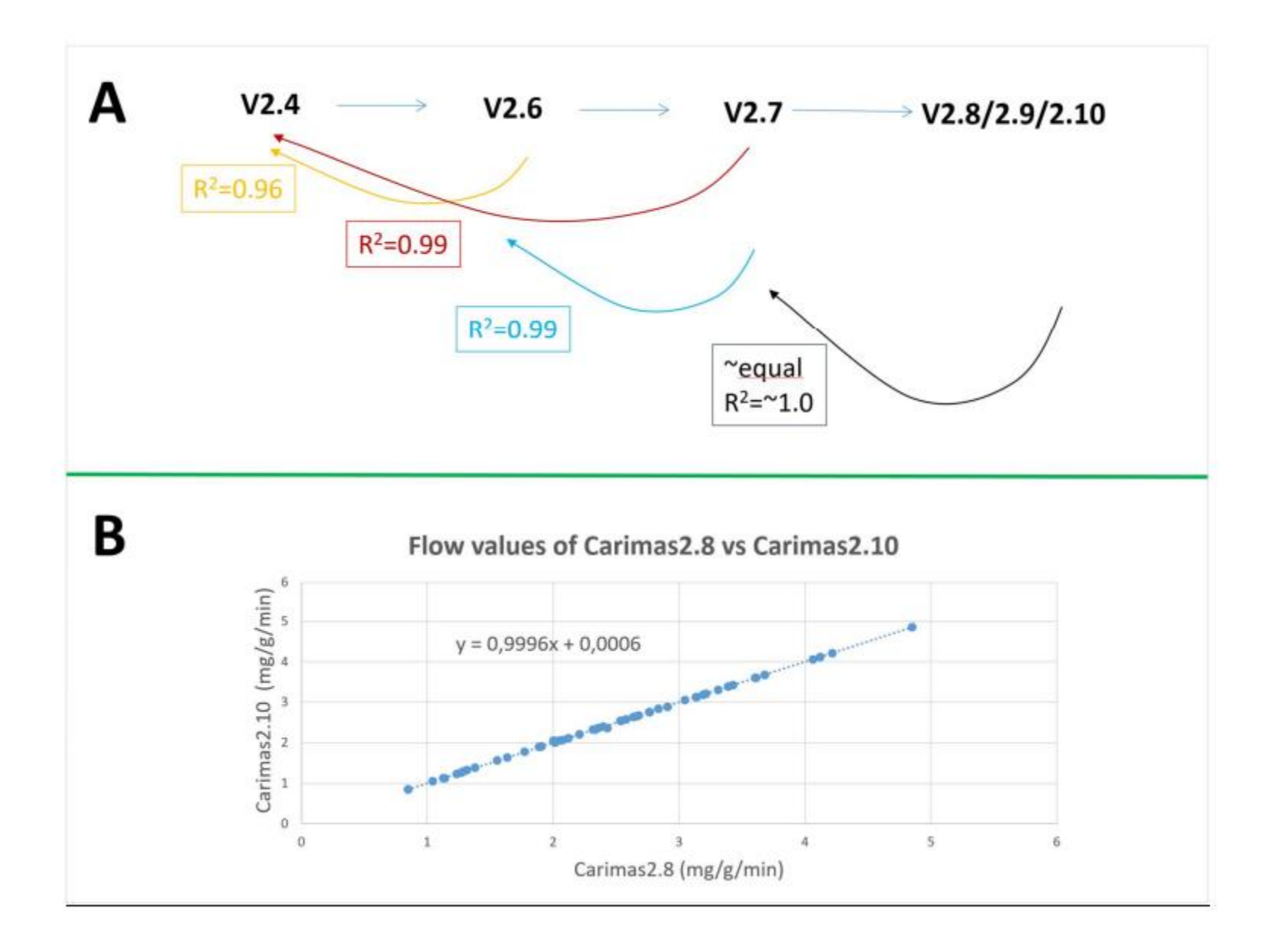

## Features 1/3

### • Input

- Multiple image data format support: **DICOM**, ECAT, Analyse, Interfile, Nifti, Interfile, MicroPET and general bitmap formats (JPG, TIFF, PNG and BMP)
- PACS support: available to connect to hospital PACS system

### Visualization

- View images from transaxial, coronal, sagittal or any free direction
- 3D view with color rendering or MIP
- Move and rotate images freely in 3D space
- Visualize image histograms or cut profiler lines

### Static image tools

- Calculate VOI statistics: mean, maximum, minimum, standard deviation, volume, etc...
- SUV and percentage units

### • Dynamic images tools

- Easy and fast visualization of dynamic data
- Calculate sum or difference images, or view individual frames
- Analyze time activity curves from VOIs or individual voxels

## Features 2/3

### Segmentation tools

- 2D ROI sets or 3D VOIs
- Histogram tool for selecting voxels at value range.
- Start region definition from some predefined 3D shape or draw your own
- Create VOIs using masking and countour tools
- Some 3D region growing segmentation tools exist also as separate plugin, like "syringe" and threshod tools
- Scale, move rotate, smooth, combine the VOIs with easy visual tools
- Save and reuse the VOIs in multiple studies, regardless of image type or resolution

### Image fusion

- File format independent image positioning
- Coregistrate PET/MR/CT automatically

### Modeling

- Use data from images or data files
- Specify model parameters values and limits
- Rescale data, define time ranges and exclude time points
- Calculate parametric images from any model and parameter (separate plugin)

## Features 3/3

### • Existing models (trial has only first two)

- Linear regression
- Exponential fitting
- Patlak
- Logan
- FUR index
- Tracer specific models for water (with special license), ammonia, rubidium, acetate and flurpiridaz
- Generic compartment models

### • Tools for heart analysis

- Semi-automatic heart segmentation with manual modification tools
- Analyze polarmaps in 3, 4 or 17 segment modes, pixel by pixel or draw your own ROI to polarmap
- Use any models from the Carimas modelling library to create parametric polarmaps
- Compare results side by side or save to data files

### Lots of other features as plug-ins

- Add to program easily from Carimas menu by just checking them from list
- List of currently existing plug-ins can be found here: Go to external plugins archive

### **Plugin in Carimas**

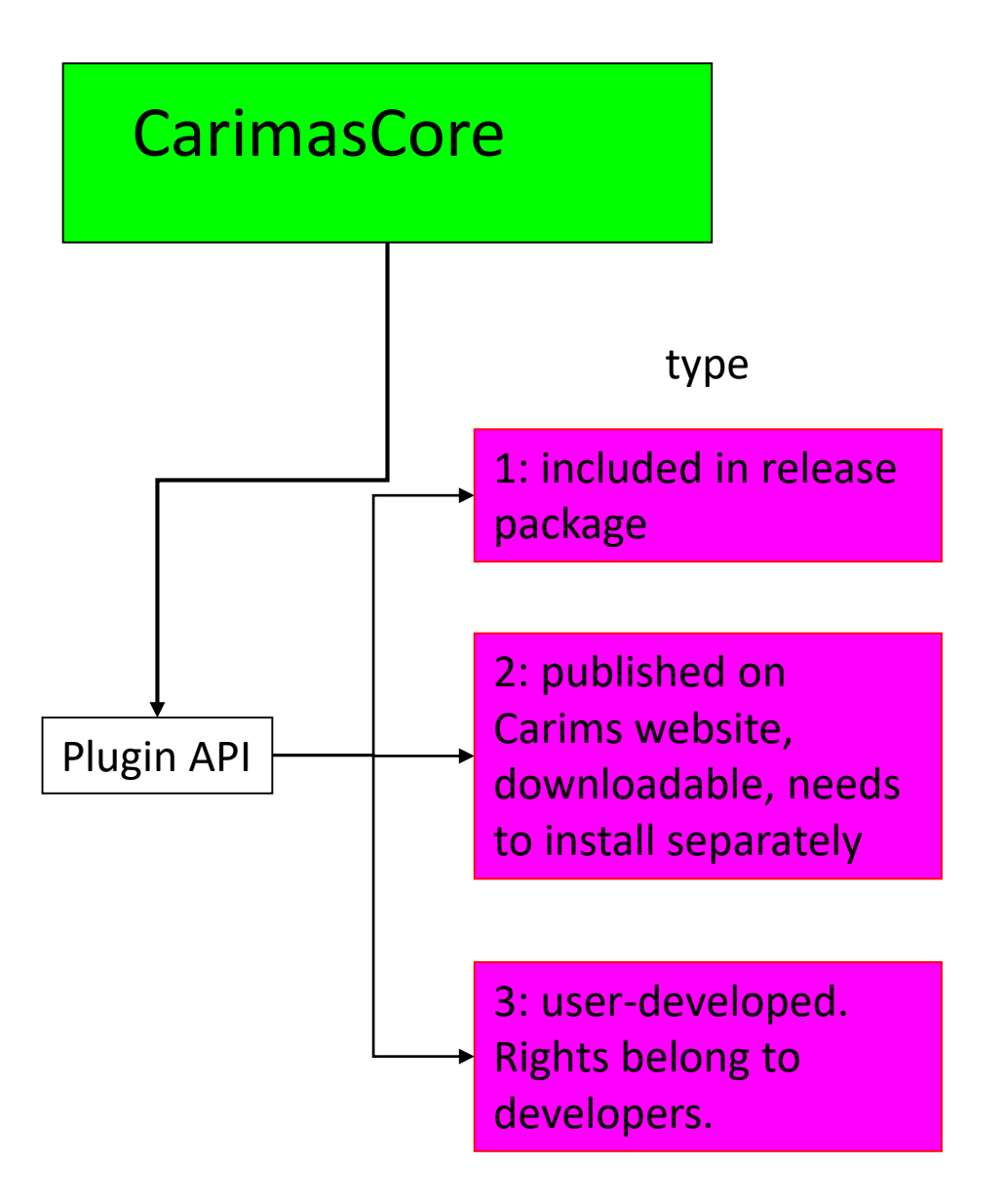

## Plugin is an extentional functions, which can be developed by other developers, not only from Carimas developers

| 🗲 Carimas 2.10 TPC public - Ex | pires: 31.12.2021 (135 days left) (l | PositronEmissionTomography cova C:\Chunlei\Data\data            |  |  |
|--------------------------------|--------------------------------------|-----------------------------------------------------------------|--|--|
| File Edit View Image           | Help Bq/ml                           | _                                                               |  |  |
| 🖬 🖴 🕞 🌽 🛄 🐼 A                  | About                                |                                                                 |  |  |
| Core Heart (PolarRoi           | Show Version Differences             |                                                                 |  |  |
|                                | Check Updates                        |                                                                 |  |  |
| Load Segment Analy:            | Download Plugins                     | Shows list of available plug-ins with their descriptions        |  |  |
| TACs                           | Enable/Disable Plugins               | and allows downloading and installing them with<br>single click |  |  |
| Geom_Mask_tumour_3             | License Information                  |                                                                 |  |  |
| Geom_Xorred_normal_            | Order New License                    |                                                                 |  |  |
| Mask_tumour                    | Set License                          |                                                                 |  |  |
| Xorred_normal                  | 45 000                               |                                                                 |  |  |

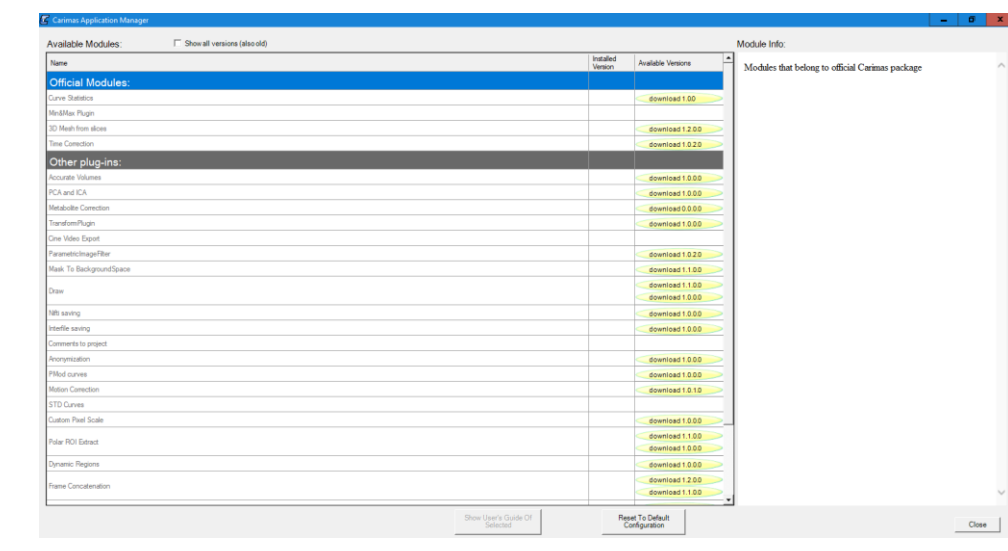

#### The additional Carimas plug-ins

| Name                                     | Description                                                                                                    |
|------------------------------------------|----------------------------------------------------------------------------------------------------|
| Accurate Volumes                         | Calculates more accurate volume of 3d region by placing cube with dimensions [DIM x DIM x DIM] around bounding box of VOI region and running masking. There is two plug-ins, one uses 1200 voxels for dimension, other asks it from user                                                                                                    |
| PCA and ICA                              | Calculates principal and independent components for the dynamic image curves. User can define the amount of components extracted. The result will be parametric image for every component + dft file containing every component as curve. The plug-in will also create simulated image and error image for seeing, how much information the used components are actually carrying                                                                                                    |
| Find Regions                             | Generate VOIs from image pixels. There is several region growing tools: contour, threshold and syringe                                                                                                    |
| Metabolite Correction                    | Calculate TACs of authentic (unchanged) tracer and radioactive metabolite(s) from measured plasma TAC and fractions of authentic tracer                                                                                                    |
| TransformPlugin                          | Transforms Images and VOIs from one transformation matrix space to another                                                                                                    |
| Cine Video Export                        | Creates a video file (avi) where the 3D screen rotates whole 360 degrees around currently selected point. AForge library is used for video export. When installed, plugin can be run from Menu->Edit->Other Commands->Create Cine Video                                                                                                    |
| ParametricImageFilter                    | With this plug-in you can calculate parametric images voxel by voxel from any existing model of Carimas. When installed, this plugin appears in the image filters menu in the Load tab. USAGE: 1) Load image 2) Select some model and fill it's possible input functions and other options in the Analyze tab 3) (optional) Select some VOI from segment tab if you want to calculate parametric image filters menu in the Load tab. USAGE: 1) Load image 2) Select some model and fill it's possible input functions and other options in the Analyze tab 3) (optional) Select some VOI from segment tab if you want to calculate parametric image filter under the source image in the Load -tab. The parametric images will appear to image list (every parameters) have one). There can be also parameteric images of goodness of fit values among the results |
| Mask To BackgroundSpace                  | Converts mask to background image space. If the target mask has even little portion of masked area in source, the result is considered as masked, therefore the volume of result will be larger than source                                                                                                    |
| Draw                                     | Basic drawing tool for masks. Provides paint brush, trace and free hand tools for including and excluding voxels. Has also fill gaps and mask smooth features                                                                                                    |
| Nifti saving                             | Allows saving images in Nifti -format                                                                                                    |
| Interfile saving                         | Allows saving images in interfile -format                                                                                                    |
| Comments to project                      | Allows writing text comments to projects. This plug-in appears to Edit->other commands -menu                                                                                                    |
| Anonymization                            | Anonymizes Dicom images and saves them to disk                                                                                                    |
| PMod curves                              | Allows and saving of PMod curve files                                                                                                    |
| Reslicer                                 | Reslices images to another image space. This plug-in gives two options, reslice to standard space that has component vectors of +x, +y, +z or to original image space                                                                                                    |
| Motion Correction                        | Coregisters rigidly all image frames separately and saves the result frames as separate images                                                                                                    |
| STD Curves                               | Calculates standard deviation curves                                                                                                    |
| Custom Pixel Scale                       | The pixel range of image can be scaled to given range or multiplied with given factor                                                                                                    |
| Polar ROI Extract                        | Adds the currently drawn heart polar ROI as mask VOI to Core                                                                                                    |
| Image Exporting Tools                    | Contains several ways to export the image. All the frames or the currently visualized frame range (sum,diff,etc) can be exported. All hidden voxels are left out from result image and automatic same value cropping can be used to save smaller image (good to be used together with voxel hidden). There is also option for reducing number of colors of the saved image                                                                                                    |
| Dynamic Regions                          | Allows VOI region editing frame by frame so that the shape changes over time. If shape is edited in distant time points, all frames between are interpolated. The plug-in contains also tool for calculating curve from changing volume of the shape over time. Usage: Create normal 3D shape around the dynamic region. Convert it to dynamic from the tools list. Use single frame view and edit the voi with different frames. Volume curve can be created from the analyze TAB's curve tool list                                                                                                    |
| Frame Concatenation                      | Combines many images (with same dimensions) and creates one dynamic image from them. When installed, this plug-in can be run from Edit menu->Other commands                                                                                                    |
| Curve Tools                              | Tools for modifying Carimas curves: add, subtract, clone, interpolate, extrapolate and integrate curves or calculate frame weight curves                                                                                                    |
| Nifti mask image                         | Saves VOIs, ROIs and masks as NIFTI images                                                                                                    |
| PMod RoiSet                              | Loads ROI sets from PMOD .voi files.                                                                                                    |
| Gausian Smooth & Spillover<br>correction | Contains two plug-ins: Gausian convolution smoothing filter and spillover correction Spillover effect is removed by simulating the given region with given activity. After that, the area is removed with spillover included. The spilling region is assumed uniform. For small regions there exists also way to give multiplication factor for the area                                                                                                    |

### Dicom anonymization plugin of Carimas

### Download and installation of plugin

- 1. Help->Download Plugin
- 2. On Carimas plugin website, select: Dicom anonymization plugin
- 3. Restart Carimas.

# Carimas 2.10 TPC internal license - Expires 1/1/2021 (113 days left) File Edit View image Help About About About Core Heart PolarBot Check Updates Check Updates Check Updates Download Plugins and allows downloading and installing them with License Information Order New License Set License

### Anonymize Dicom data

- Step 1:Start Carimas
- Edit->Other commands->Dicom anonymize plugin

Very effectively and easily anonymize Dicom data

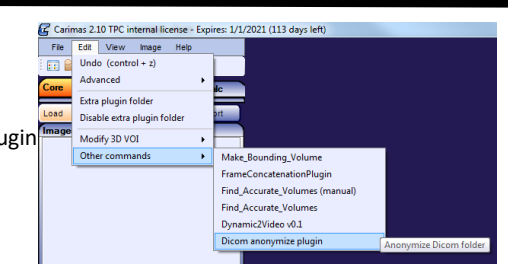

#### Step 2: Select data folder

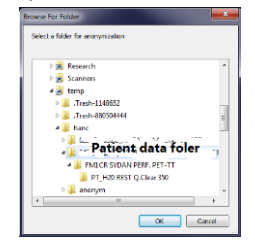

#### Step 5: option: overwrite or not?

| Overwrite                 | <b>— X</b> |
|---------------------------|------------|
| Overwrite existing files? |            |
| Yes No                    | Cancel     |

Step 3: Anonymize also subfolder?. If yes: anonymize all data in subfolder. If no: only data in selected folder will be anonymized

| Recurs | ive                     |    | <b>X</b> |
|--------|-------------------------|----|----------|
| Ano    | nymize also subfolders? |    |          |
|        | Yes                     | No | Cancel   |

#### Step 6: Select a folder for saving anonymize data

| > 퉲 anonym |     |   |
|------------|-----|---|
|            |     |   |
| 🔒 video    |     |   |
| Þ 🌆 🕐      |     |   |
| 📲 🖓 👘 👘    |     |   |
| Þ 🏭 🕛      |     |   |
|            |     |   |
| ▶ 퉲 I      |     |   |
| 18 ×       |     |   |
| 🔰 🔒 🥡 👘    |     |   |
| 📲 🕺 🖉 🗤    |     |   |
| 4          | III | • |

#### Step 4: Remove all or only name and ID

| F | Remove all tags                                                                 |
|---|---------------------------------------------------------------------------------|
|   | Remove all identification data (select No to remove only names and id numbers)? |
|   | Yes No Cancel                                                                   |

#### Step 7: Processing data and progress bar

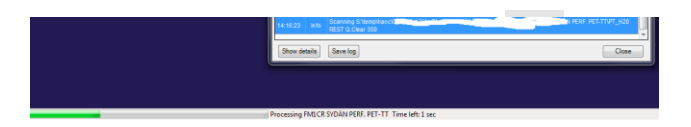

### Frame concatenation plugin

#### Key points:

- 1. This plugin is to concatenate single frame images to a complete dynamic data set.
- From most scanners, dynamic images from all frames locate in one folder, from which Carimas can 2. load all data at once. However, in some cases, frame images can be saved in separated folders. Therefore it needs to add all data into one folder.
- .sif file is needed to hold frame timing information. 3.

#### Important

- Version of 1.2.00 has bug, please update to 1.1.00
- If you have installed 1.2.00, you have to reset: Help->Download Plugins, then Reset to Default Configuration.
- · Restart Carimas, don't install.

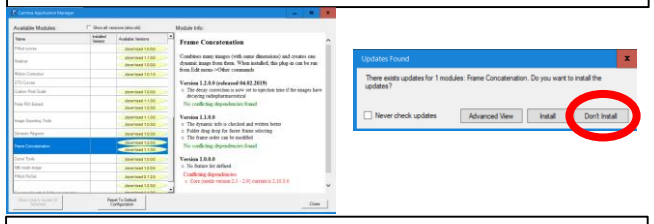

#### Start: Edit->Other commands->FrameConcatenationPlugin

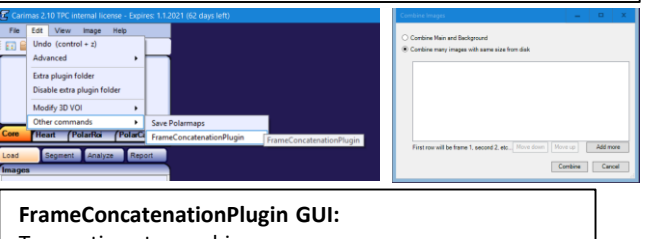

#### Two options to combine

- 1. Main and background images.
- 2. Many images with same size from disk.

| Nimi                              | Muokkauspäivä  | Тууррі Ко      | Compre mages                                                                                                    | - |
|-----------------------------------|----------------|----------------|----------------------------------------------------------------------------------------------------|---|
| 124rat1202_2012-09-25_SPECT01.dcm | 7.3.2019 15:58 | Tiedostokansio | Combine Main and Background                                                                                                    |   |
| 124rat1202_2012-09-25_SPECT02.dcm | 7.3.2019 15:58 | Tiedostokansio | Contine many images with same size from disk                                                                                                    |   |
| 124rat1202_2012-09-25_SPECT03.dcm | 7.3.2019 15:58 | Tiedostokansio |                                                                                                    |   |
| 124rat1202_2012-09-25_SPECT04.dcm | 7.3.2019 15:58 | Tiedostokansio | Multiple selection/Drag and Signory head Value head Coll Optime Calls 100/07 (Primeric 1268 100/07 (Primeric 1268 100/07 (Primeric 1    |   |
| 124rat1202_2012-09-25_SPECT05.dcm | 7.3.2019 15:59 | Tiedostokansio | S spruces langing Uda Data VNAS CCM Dynamic, data Dag Of Dynamic, V24at 1202, 2012 49:25, SPECT108 doi:10.00<br>S spruces VNAS VNAS CCM University VAS CCM Dynamics, data Dag Of Dynamics V24at 1202, 2012 49:25, SPECT108 doi:10.00<br>S spruces VNAS VNAS CCM University VAS CCM Dynamics, data Dag Of Dynamics, VAS VNAS CCM UNIVERSITY, VAS VNAS CCM UNIVERSITY, VAS VNAS CCM UNIV |   |
| 124rat1202_2012-09-25_SPECT06.dcm | 7.3.2019 15:59 | Tiedostokansio | drop Singroups Imaging Vides Date VMS DCM Dynamic_date X Day 01 Dynamic \124tat 1202_2012-09-25_SPECT10.dom V0                                                                                                    |   |
| 124rat1202_2012-09-25_SPECT07.dcm | 7.3.2019 15:59 | Tiedostokansio | by mouse survey https://www.dat.cate.res/concerned/analyzes/concerned/analyzes/concerned/    |   |
| 124rat1202_2012-09-25_SPECT08.dcm | 7.3.2019 15:59 | Tiedostokansio | S. groups Vineging Vide Later INVS COM Opmere. deta Vogr01 Opmere 124et 1202, 201249-85, SPECT14 don V0<br>S. groups Vineging Vide Later INVS COM Opmere. 2444 Vige 1202, 2012 492, SPECT14 don V0                                                                                                    |   |
| 124rat1202_2012-09-25_SPECT09.dcm | 7.3.2019 15:59 | Tiedostokansio | S ignupa i hanging bidai bata hinki bCM dynamic, data Dayih Ubynamic 124art 202, 2012 d9 25, SPECTT5 don 40<br>S ignupa i hanging bidai bata hinki CM dynamic, data Dayih Ubynamic 1242, 2012 d9 25, SPECTT5 don 40                                                                                                    |   |
| 124rat1202_2012-09-25_SPECT10.dcm | 7.3.2019 15:59 | Tiedostokansio | <ol> <li>Stronges Imaging Mala Data HMB - CAM Opname, data David Tu Opname, 124 art 1202, 2012 09 25, SPECT17 doi:10.<br/>0101/0101/0101/0101/0101/0101/0101/0</li></ol>                                                                                                    | _ |
| 124rat1202_2012-09-25_SPECT11.dcm | 7.3.2019 15:59 | Tiedostokansio | Singroups Integrand Vide (Data MNS-DCM-Dynamic, Sata Veg(01-Dynamic) 124tat 1202, 2012-09-25, SPEC 102.com/0                                                                                                    |   |
| 124rat1202_2012-09-25_SPECT12.dcm | 7.3.2019 15:59 | Tiedostokansio | S igroupo Vineging Udai Data I http://www.data.bata/bag/01/0ymemic_data/bag/01/0ymemic/24ata/202_2012/43/45_5 SPECT04.dom/40<br>S igroupo Vineging Vidai Data ViNAS COM Onomenic_data Vidai VID Operanici V 24ata VID2.2012/04/55.SPECT04.dom/40                                                                                                    |   |
| 124rat1202_2012-09-25_SPECT13.dcm | 7.3.2019 15:59 | Tiedostokansio | 5 \groups \maging\lide Data \VNS-DCM Dynamic_stats\Dey01\Dynamic_124at1202_201249-25_SPECT05.dom V0                                                                                                    |   |
| 124rat1202_2012-09-25_SPECT14.dcm | 7.3.2019 15:59 | Tiedostokansio |                                                                                                    |   |
| 124rat1202_2012-09-25_SPECT15.dcm | 7.3.2019 15:59 | Tiedostokansio | Process States 1 and 2 at                                                                                                    | - |
| 124rat1202_2012-09-25_SPECT16.dcm | 7.3.2019 15:59 | Tiedostokansio | Furst low will be traine 1, second 2, ecc. Move op work of the traine 1, second 2, ecc.                                                                                                    | e |
| 124rat1202_2012-09-25_SPECT17.dcm | 7.3.2019 15:59 | Tiedostokansio | Combine Cancel                                                                                                    |   |
|                                   |                |                |                                                                                                    |   |

You can add frame one by one by button of "Add more", but more efficient way is to drag and drop by mouse

- 1. Frame order is created based on file order, which is often not correct, you can modify them by "Move down" and "Move up" buttons. Then, click button of "Combine", a dialog for saving folder will come.
- 2. Combined data will be saved in dicom format in selected folder.
- 3. You have to create a .sif file containing frame information and put it in the same folder, then Carimas will load dynamic data correctly.

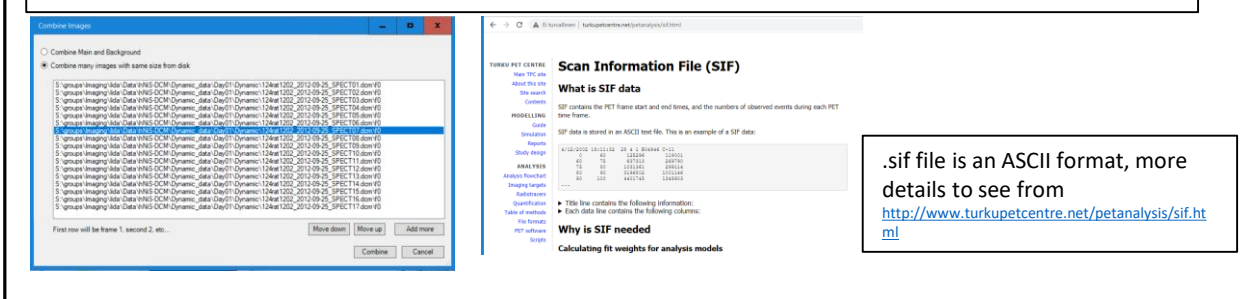

#### One folder contains a frame image data

#### One folder holds all frame image dat

| 124rat1202_2012-09-25_SPECT01.dom                                                                                                    | 7.3.2019 15:58 | Tiedostokansio      |                                  |
|----------------------------------------------------------------------------------------------------|----------------|---------------------|----------------------------------|
| 124ret1202 2012-09-25 SPECT02.drm                                                                                                    | 7.8.2019 15:58 | Tiedestokansie      |                                  |
| to the reaction of the second of                                                                                                    |                |                     |                                  |
| 124rat1202_2012-09-25_SPECT03.dcm                                                                                                    | 7.3.2019 15:58 | Tiedostokansio      | _ 000.0.000                      |
| 124-45302-2012-20-25-585/2704-down                                                                                                    | 7.5.5510.16.68 | Tindestakansia      | Contraction (Contraction)        |
| personal action and a second action and a second action action ac | 112/2019 12/20 | Treatistation       | C unit,2000                      |
| Mrat1202_2012-09-25_SPECT05.dcm                                                                                                    | 7.3.2019 15:59 | Tiedostokansio      | C 0000,0000                      |
|                                                                                                    |                |                     | 0                                |
| 24rat 1202_2012-09-25_SPEC 106.0cm                                                                                                    | 7.3.2019 12:39 | Tiedostokansio      | C and Mark                       |
| Meet1202 2012-09-25 SEECT07-dree                                                                                                    | 7.3.2019 15-59 | Tindestokansin      | C 1004,0004                      |
| and the fear of the state of the second                                                                                                    |                |                     |                                  |
| Hrat1202_2012-09-25_SPECT08.dcm                                                                                                    | 7.3.2019 15:59 | Tiedostokansio      | 1 and 2009                       |
| 104-man 100 10 10 10 10 10 10 10 10 10 10 10 10                                                                                                    | 7.5.5555.16.65 | Testestaluesia      | [] mag 1000                      |
| 2418(1202_2012-09-23_3FEC109(0011                                                                                                    | 1/2/2019 13/39 | TIEBUSLUKAISIU      | () and (000                      |
| 24ret1202 2012-09-25 SPECT10.dcm                                                                                                    | 7.3.2019 15:59 | Tiedostokamio       |                                  |
|                                                                                                    |                |                     | Contraction of the second second |
| S4rat1202_2012-09-25_SPECT11.dom                                                                                                    | 7.3.2019 15:59 | Tiedostokansio      | C 100.0000                       |
| 24ret1202 2012-09-25 SEECT12 dom                                                                                                    | 7.3 2010 15-50 | Tiedortokansin      | C coust, 806(s)                  |
| contraction of color contraction                                                                                                    |                |                     |                                  |
| 24rat1202_2012-09-25_SPECT13.dcm                                                                                                    | 7.3.2019 15:59 | Tiedostokansio      | Court Mile                       |
| 134-states and an an encount days                                                                                                    | 7.5.5555.16.65 | Windowski konsulati | C mod 2008                       |
| 12418(1202_2012/09/25_9Pbc114.00m                                                                                                    | 7/2/2018 13:39 | 1 IEBOSEO KATERO    | C and 0009                       |
| 124rat1202_2012-09-25_SPECT15.dom                                                                                                    | 7.3.2019 15:59 | Tiedostokansio      | C 0000,0000                      |
|                                                                                                    |                |                     | 2000,0000                        |
| 124rat1202_2012-09-25_SPEC116.dom                                                                                                    | 7.8.2019 15:39 | Tredostokansio      | - unit.2000                      |
| 124ost1202 2012-09-25 SPECT17.dcm                                                                                                    | 7.3.2019 15:59 | Tiedostokansio      | 0.000                            |
|                                                                                                    |                |                     | 1 mm # 200                       |
|                                                                                                    |                |                     |                                  |

### **Carimas plugin: Image Export Tools/Export Visual Image**

Function: to export currently visualized images in format of Dicom. Features:

- 1. Currently visualized images can be exported in Dicom, such as sum image, diff image or single frame from dynamic data set.
- 2. Additionally, cropped images, images with user-defined value in masked regions and images with reduced bit can also be exported accordingly.

Installation of this plugin: Help->Download Plugins In plugin list, select "Image Export Tools"

| File                | Edit | View    | Image                    | Help 💦 🦳                                                 | Img: O Main O Back                                              |  |
|---------------------|------|---------|--------------------------|----------------------------------------------------------|-----------------------------------------------------------------|--|
| :: e                |      | 🎤 🛄     | 1 P P                    | About                                                    | Slide                                                           |  |
| Polarmap Calculator |      |         | Show Version Differences |                                                          |                                                                 |  |
|                     |      |         |                          | Check Updates                                            |                                                                 |  |
|                     |      |         | Download Plugins         | Shows list of available plug-ins with their descriptions |                                                                 |  |
|                     |      |         |                          | Enable/Disable Plugins                                   | and allows downloading and installing them with<br>single click |  |
| _                   |      |         |                          | License Information                                      |                                                                 |  |
| Core                | Hea  | art (Po | larRoi                   | Order New License                                        |                                                                 |  |
| Load                | 1    | egment  | Analyz                   | Set License                                              |                                                                 |  |

**Start of plugin:** Click left button of mouse on main images. On drop-down menu: Image Filter->Export Visual Image

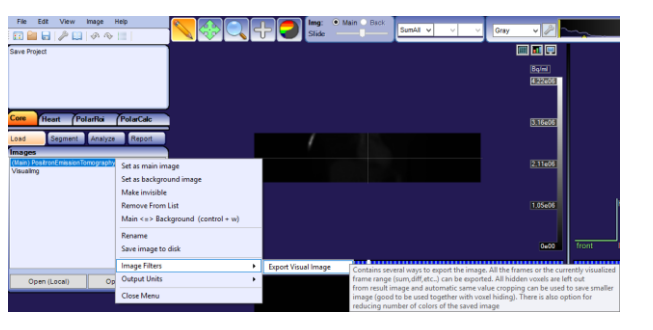

#### Usage

- <u>Save dynamic as static by using current frame</u> <u>display settings</u>: depending on user's sitting, sum images, diff images, or single frame images can be saved and exported.
- 2. <u>Crop same values around the image (and write</u> <u>smaller image)</u>:
  - VOIs are needed firstly defined and selected
  - Image->Show/Hide voxels->Show voxels outside...
- 3. <u>Replace currently masked region with one custom</u> <u>pixel value:</u> voxel in cropped volume will be filled with new value.
- 4. <u>Reduce the number of exported colors:</u> exported image bit will be replaced with new value.

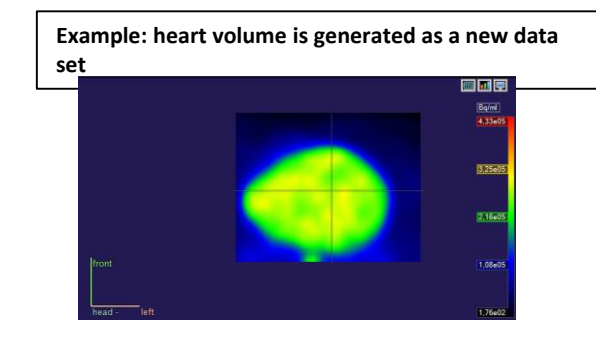

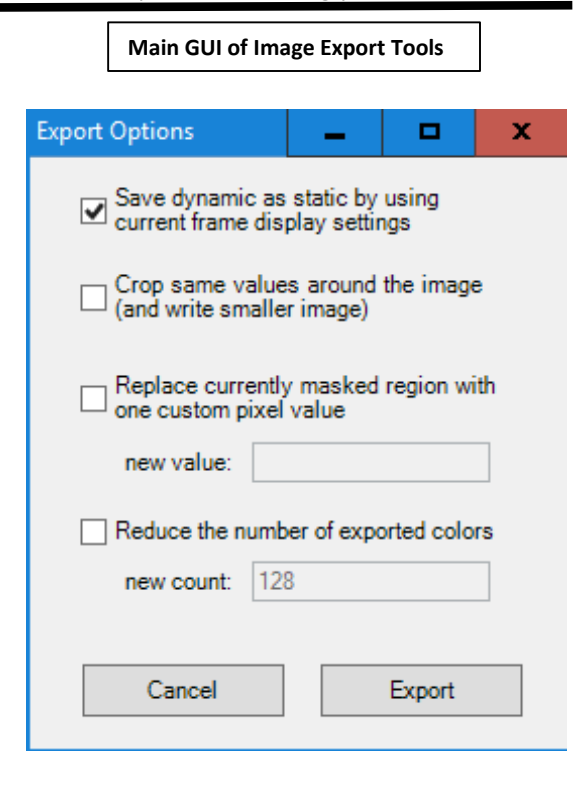

### Generating paramatric images in Carimas using plugin of "Parametric image filter"

#### Key points:

- 1. All models implemented in Carimas can be used to generate parametric image (pixel-based parametric image).
- 2. Only pixels inside of selected ROIs/VOIs are calculated.
- 3. Output is dicom file, each of model parametres locates in its own folder.
- 4. It may be a time-consuming process, depending number of selected pixels, model and hardware system.

#### Download and installation of plugin of "Parametric image filter".

- 1. This plugin is not default in Carimas.
- 2. It is a free-downloadable plugin from Carimas website.
- 3. Carimas->Help->Download plugins.
- 4. Select "Parametric image filter".
- 5. Download and save it in a folder.
- 6. Carimas->Edit->Extra plugin folder: select plugin-saved folder
- 7. Restart Carimas.

#### Step of "Parametric image filter".

- 1. Load image.
- Core->Segment->Define ROIs or VOIs. These include regions or volumes not only as parametric outputs, but also as input function.
- 3. Core->Analysis->Select a model, and define input function ROI or VOI.
- 4. Core->Segment->select ROIs or VOIs, in which parametric will be generated.
- Core->Load: in image list, on select an image to click left button. On drop-down list, select "Parametric image filter"
- 6. On file dialog: select a folder for saving output parametric image.
- 7. Results: parametric images will be outputted in two ways:
  - Saved in selected folder as dicom files. Each subfolder holds a parametric. Subfolder name is parametric name.
  - Parametric images are added to image list.

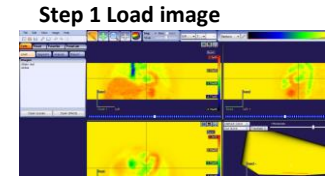

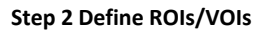

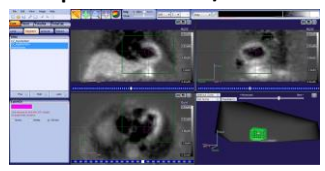

#### Step 3 Select a model

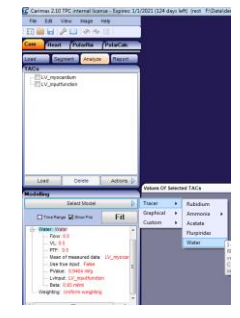

#### Step 4 Select ROIs/VOIs

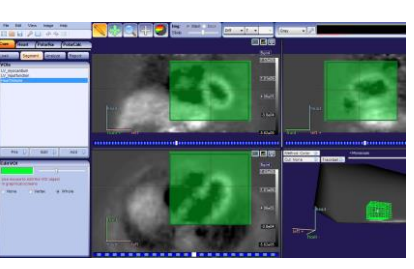

#### Step 5 To run parametric image filter

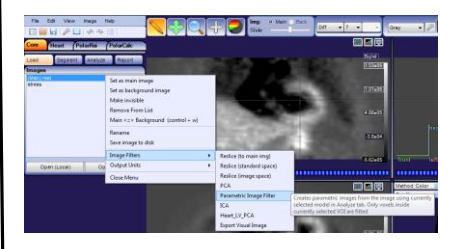

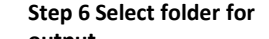

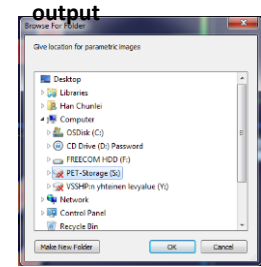

#### **Step 7 Results**

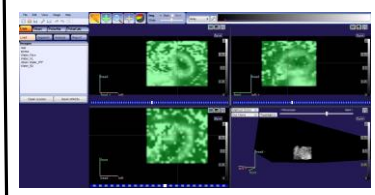

#### brary Share with Burn New to

| ^ | Name         | Date modified      | Туре        |
|---|--------------|--------------------|-------------|
|   | Uniter_Flow  | 8/29/2020 11:34 AM | File folder |
|   | Uater_PTF    | 8/29/2020 11:34 AM | File folder |
|   | 🕌 Water_R2   | 8/29/2020 11:34 AM | File folder |
|   | \mu Water_VL | 8/29/2020 11:34 AM | File folder |
|   |              |                    |             |

By Chunlei Han, Aug. 30,2020, Turku PET Centre, Turku, Finland

## ImagelF A Carimas plugin for imagederived input function

Chunlei Han, MD, Ph.D

Turku PET Centre and Turku University Hospital, Finland

May 1, 2022, Turku, Finland

### Installation and Run

### Installation

- 1. Save ImageIF v0.1 package on local disc.
- 2. Carimas Edit->Extra plugin folder.
- 3. Locate ImageIF v0.1 folder.
- 4. Restart Carimas.

### Run

1. Edit->Other commands->ImageIF v0.1

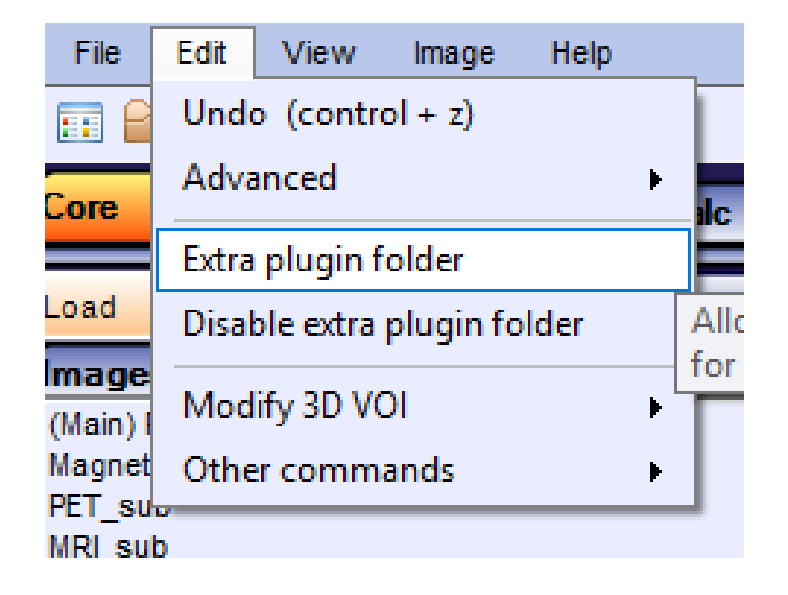

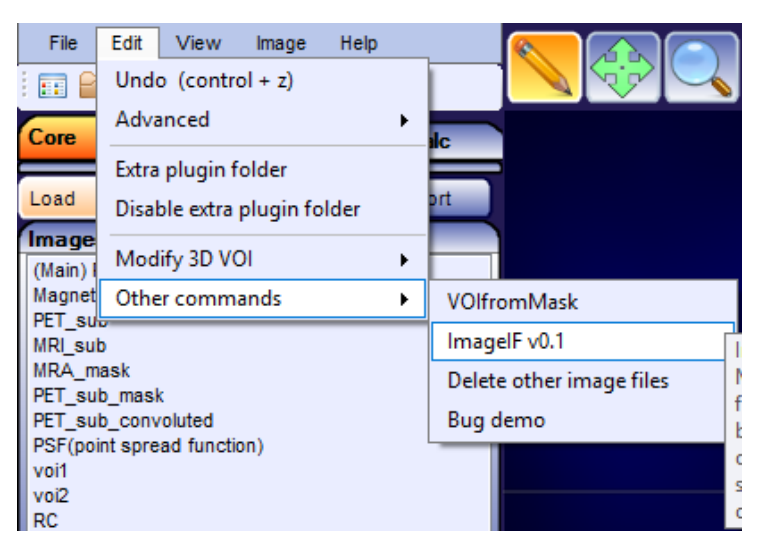

## Image-derived input function

- For PET modelling, input function is the key data with PET imaging data. Ideally, it should be taken from the arteris nearing target organs or tissues.
- In practice, it is difficulty to perform.
- Image-derived input function is a method to take input function from image rather than from arteries using non-invasive procedures.
- ImageIF is a plugin for Carimas to extract IDIF from PET image based on MRA arterial anatomic volume for PETMRI dynamic studies.

## Keys of ImagelF

- A plugin of Carimas. It means that this package can only be run with Carimas.
- It is desiged to process brain PETMRI data with both dynamic PET and MRA (MR angiography).
- It may work for brain PETCT data with both dynamic PET and CT angiograpy (not test yet).
- SimpleITK is implemented in this package for segmentation and convolution.
- Segmentation is semi-automic: seeds, low and high values are needed.
- Three accessory tools included: VOIfromMask and "Delete other image files" (remove of other images but not mainImage and backgroundImage). Thes two plus ImageIF can be found in Edit/Other commands. The third is MetCorrAmmonia (in Anayze->Curve->Curve filter.

### Workflow of "ImageIF"

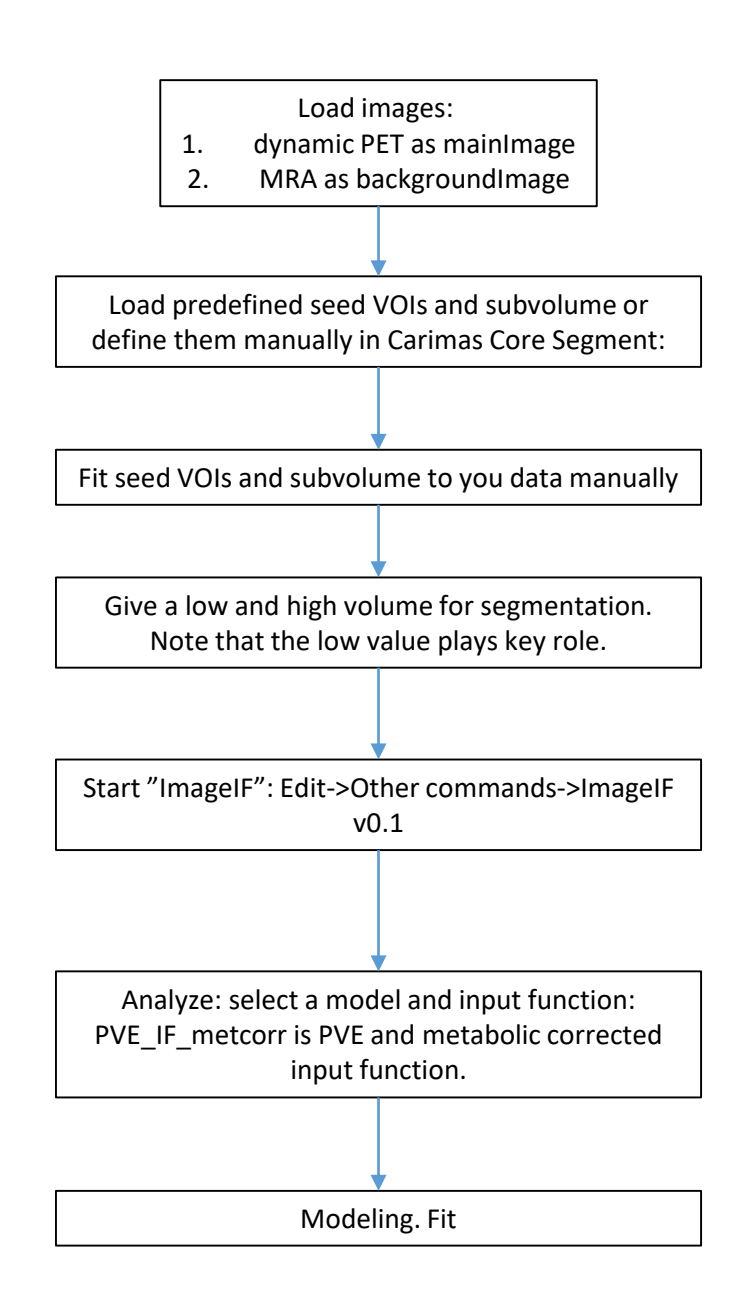

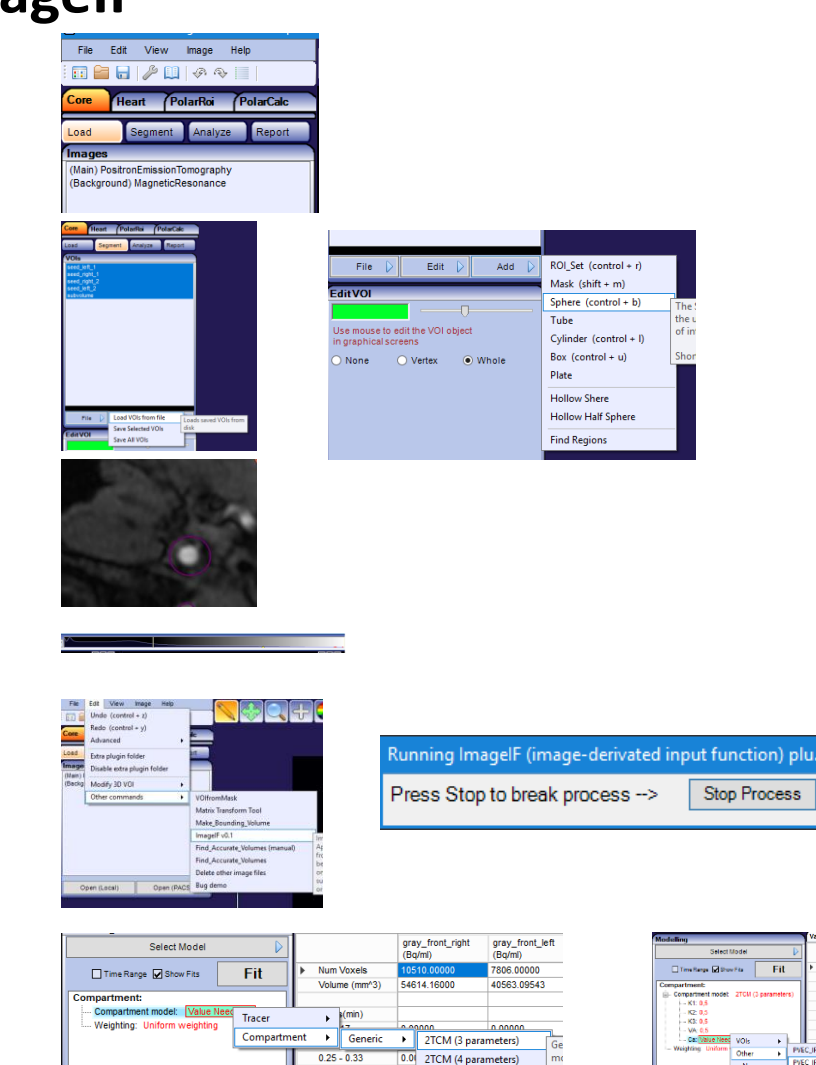

| lodeling                                           | Values Of Selecter                                                 |
|----------------------------------------------------|--------------------------------------------------------------------|
| Select Model                                       | - De la                                                            |
| Timetanga 🖉 Reantia 🛛 Fill                         | Num Voxele     Volume (mm*3)                                       |
| Compartment:<br>Compartment: 27CM (3 parameter<br> | Times(mn)<br>0 - 0.17<br>0 17 - 0.25<br>0 25 - 0.33<br>0 33 - 0.42 |
| Other +                                            | PVEC_IF_metcorr                                                    |
|                                                    | PEV_F_metcorr                                                      |
|                                                    | VOI1<br>VOI1_metcorr                                               |
|                                                    | VOI2                                                               |

Stop Process

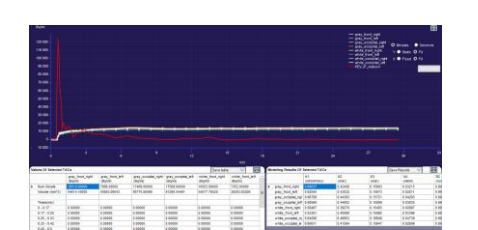

0.33 - 0.42

0.42 - 0.5

0.5 - 0.58

0.0 3TCM series

0.0 407 1TCM

### New images after running of "ImageIF"

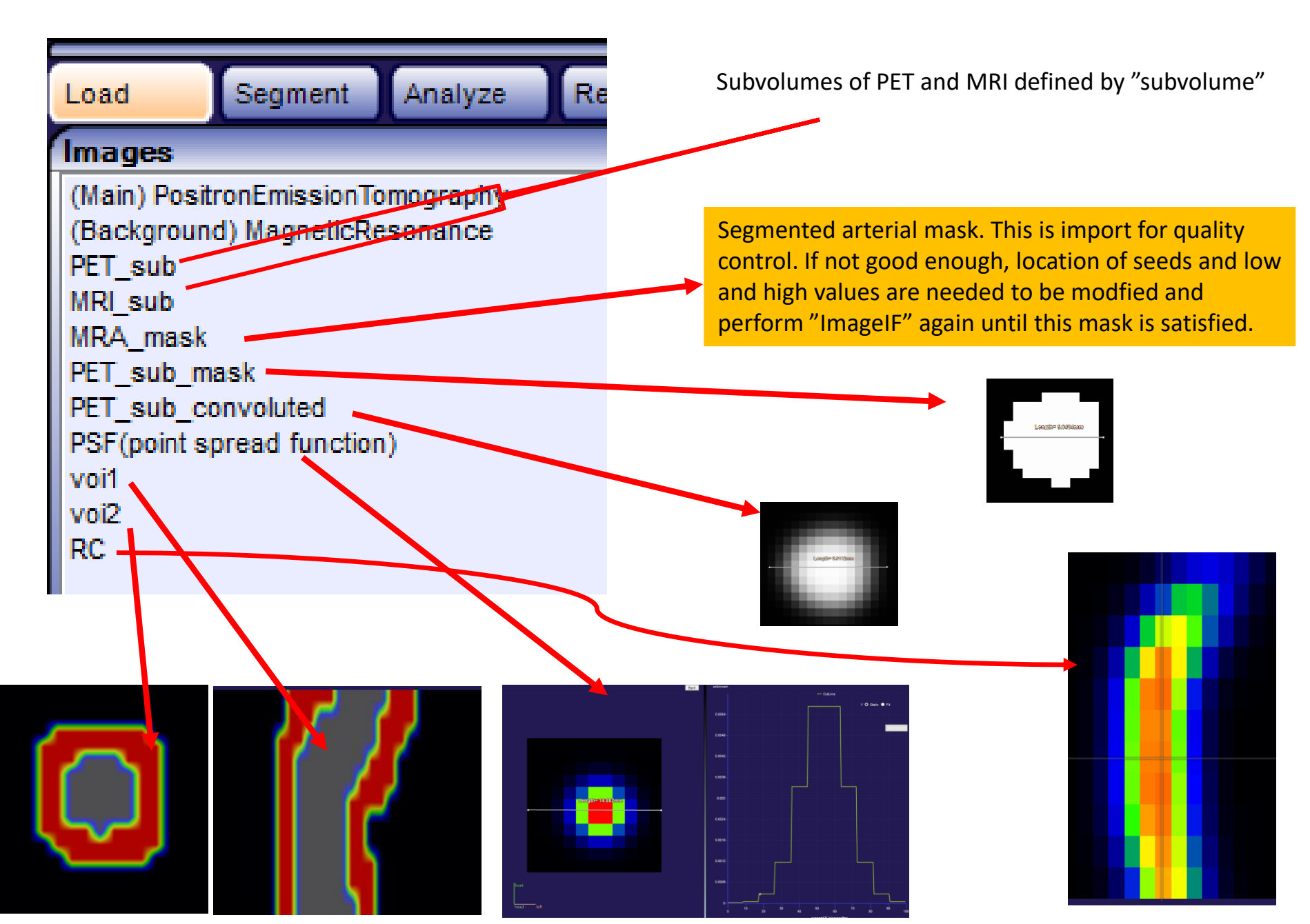

### **Predefined subvolume**

- 1. Subvolume is a domain for segmentation.
- 2. You can modify it to fit your data (cover seed VOIs).
- 3. Only one subvolume is needed. If more than one subvolume, only first one is used, others ignored.
- 4. You can define your subvolume, but name must be "subvolume.....".
- 5. Subvolume should not contain cerebral tissue.
- 6. More bigger subvolume, more time will be taken for processing (most for deconvolution procedure).

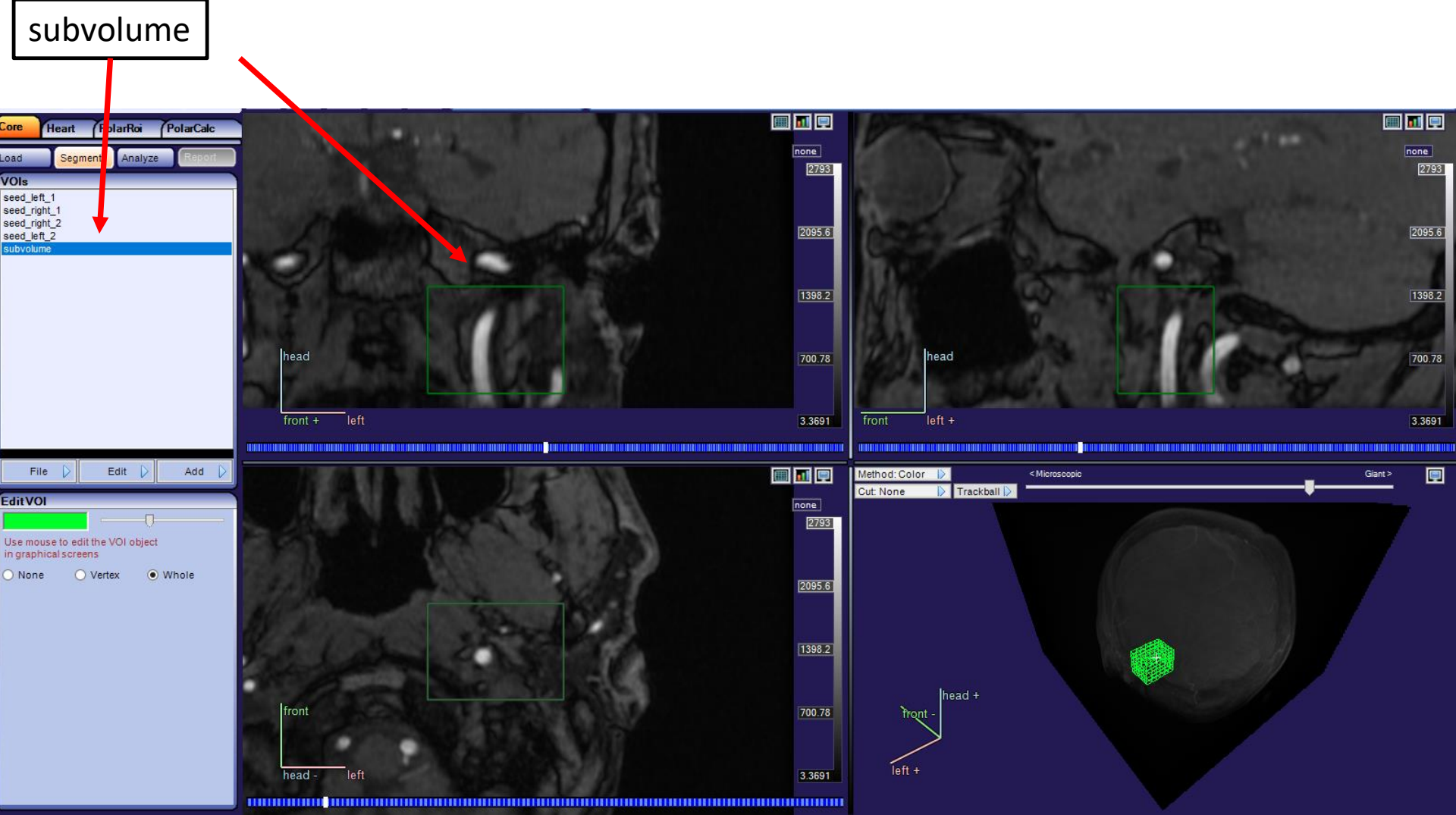

### **Predefined four seed VOIs for segmentation**

- 1. You can use 1, 2, 3 or 4 of four previousely defined seed VOIs.
- 2. Program only uses VOIs with name of "seed\_.....". So if you only use one, you must remove "seed" from other VOI names. Such as on the right definition, only first VOI is used.
- 3. You must modify the locations of VOIs to fit your data (to arteries).
- 4. You can use your own defined VOIs (must name them with "seed.....").
- 5. Seed VOIs must be inside of subvolume.

seed\_left\_1

seed\_right\_1

seed\_right\_2

sedd\_left\_2

- 6. Size of seed VOIS does not matter, program only uses the centre as seed location in segmentation.
- 7. Number of seed VOIs has no limit, but you must define at least one.

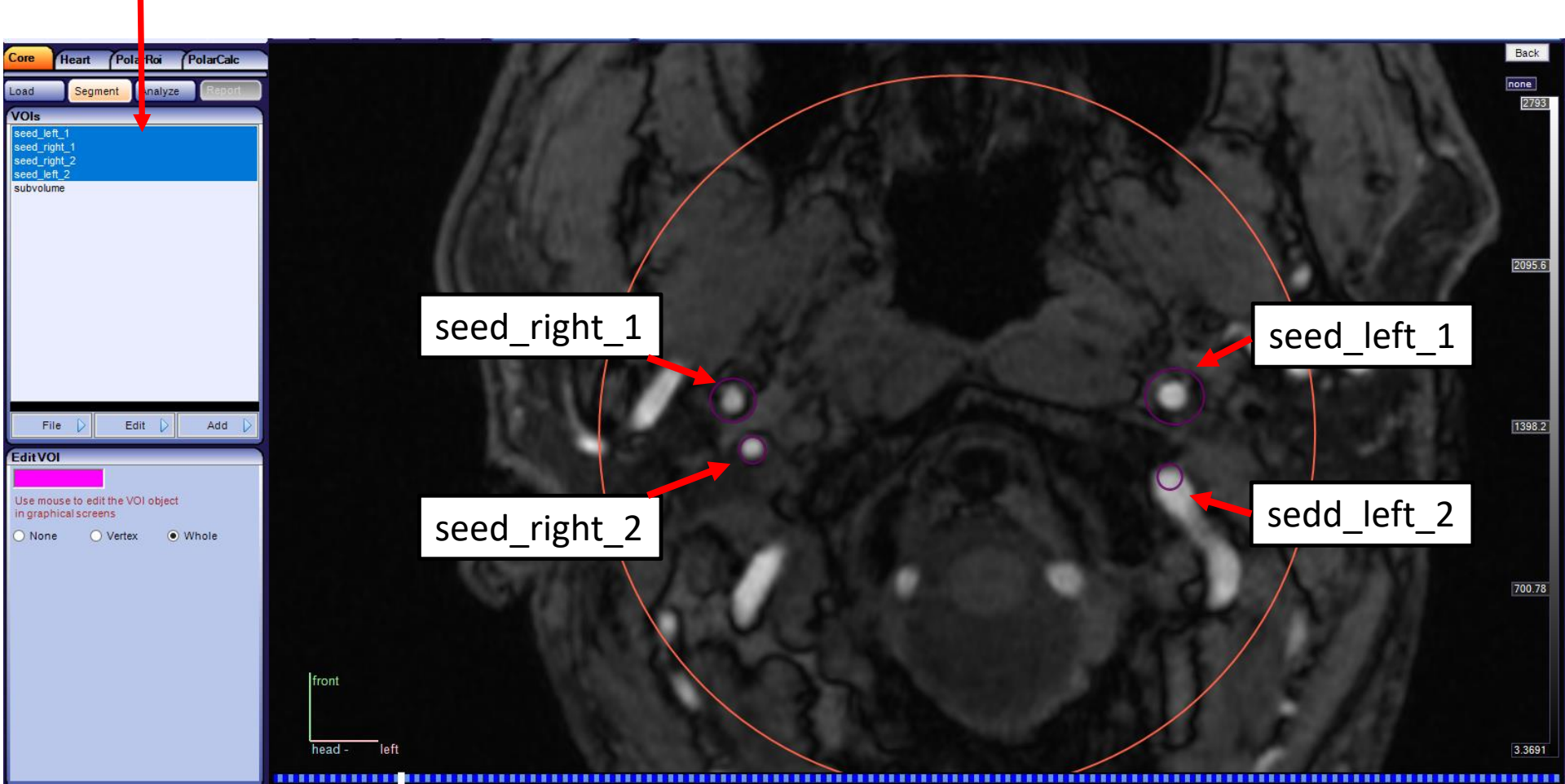

#### seed\_left\_1 \_right\_1 \_right\_2 \_left\_2

## Pixel values of low and high limts on MRA

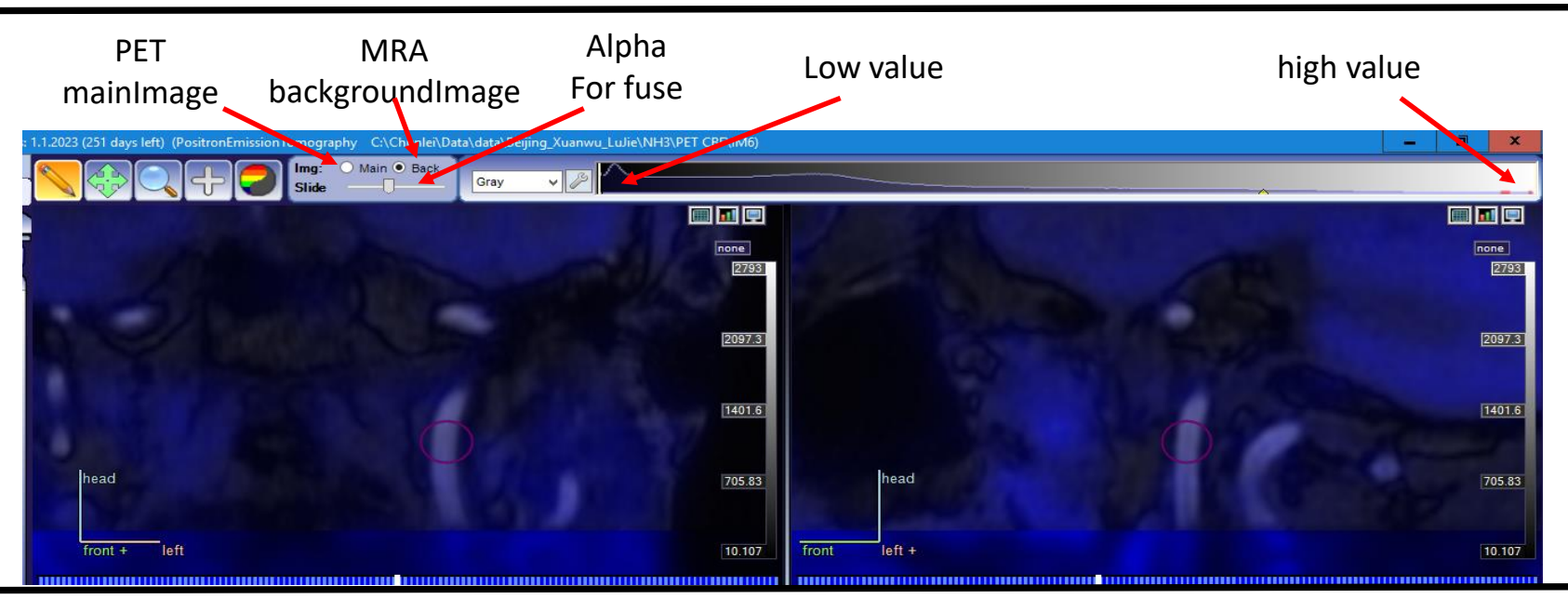

### This is an example of setting and its segmentation result

• Low value plays a key role in segmentation, but high value does not. If segmentation is not good, you need to modify low value to perform segmentation again until satified.

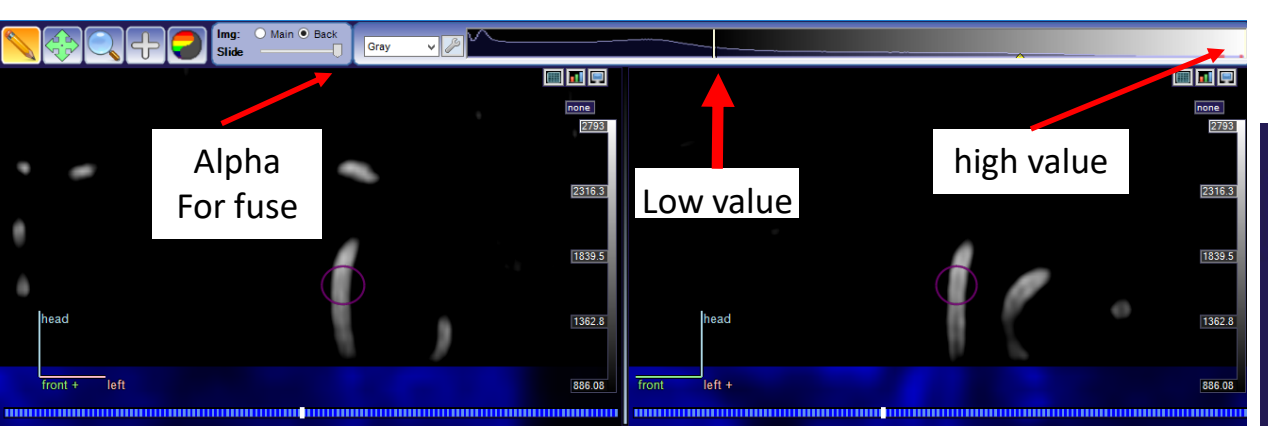

### **Important factors of segmentation**

- 1. Seed location (important)
- 2. Low value (very important)
- 3. High value (not very important)

### **Segmentation result**

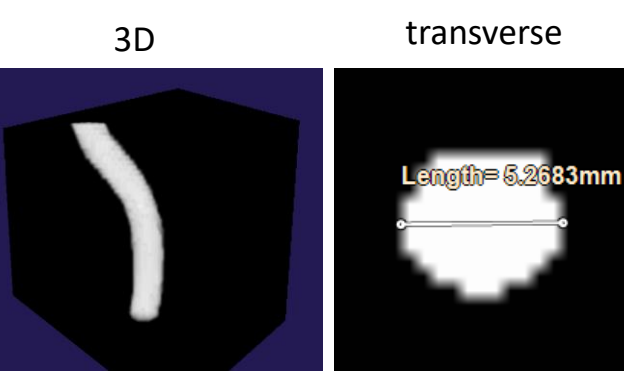

### Algorithm of "ImageIF"

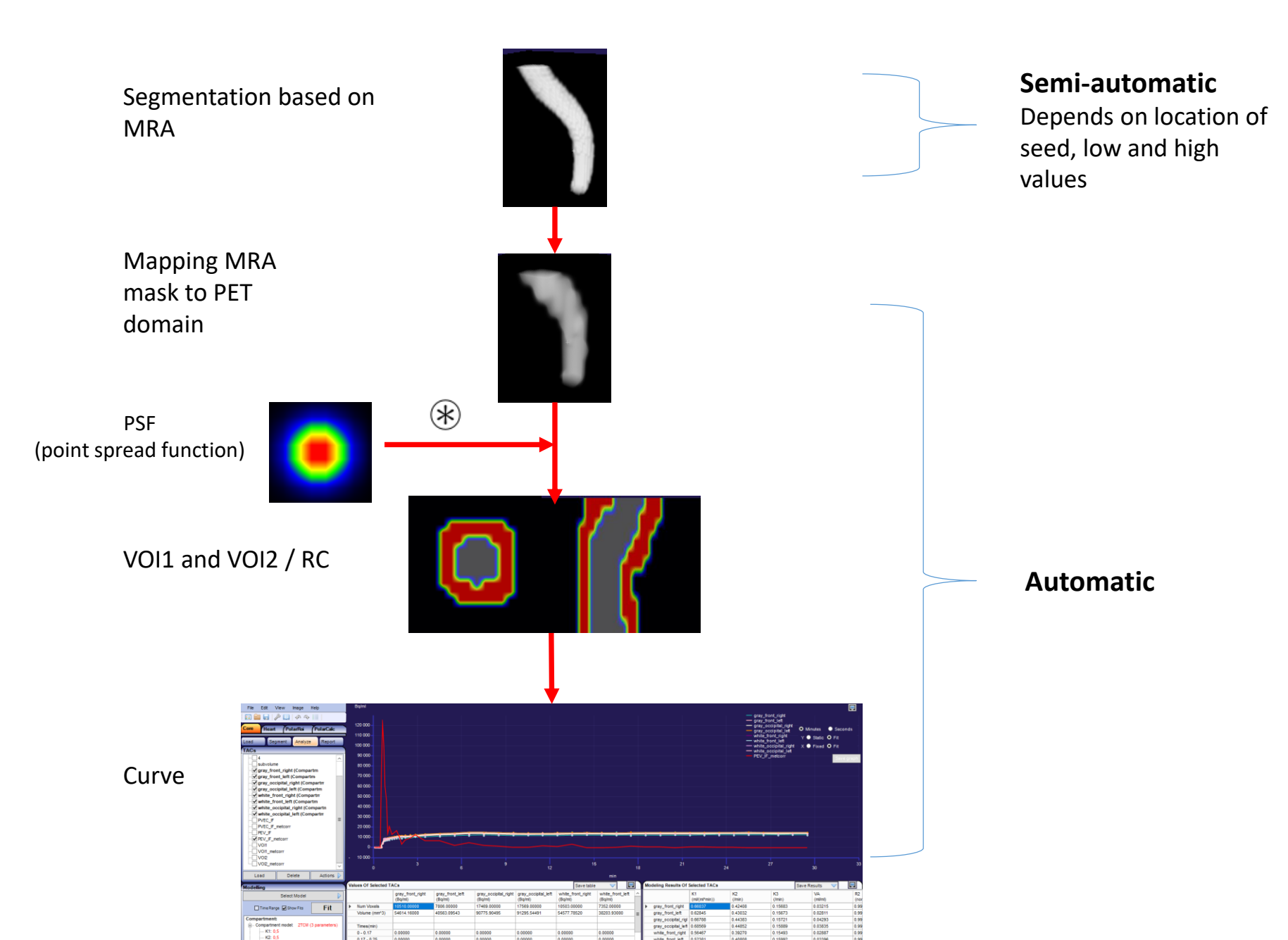

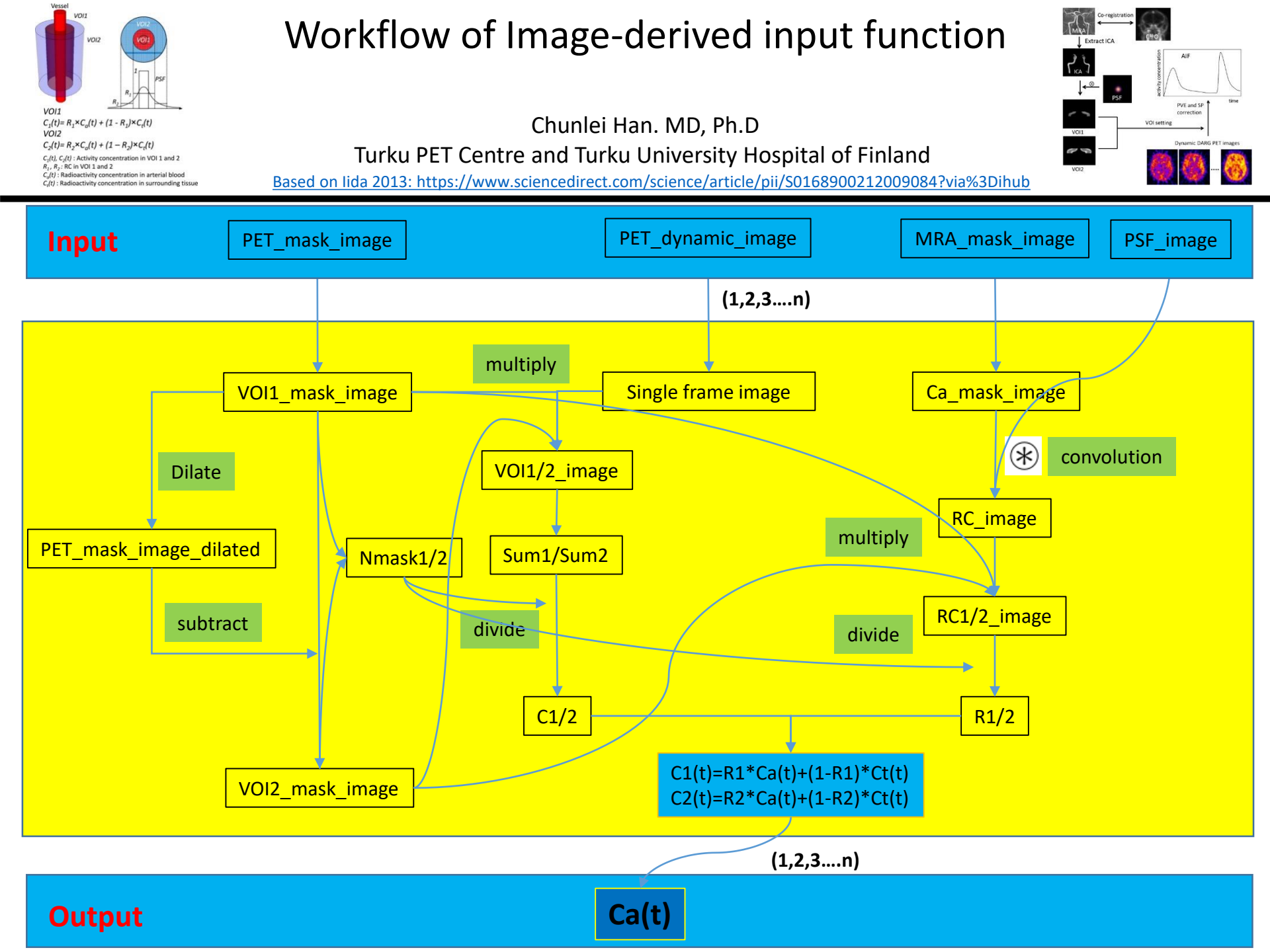

### Implementation of lida' algorithm

Based on Iida 2013: https://www.sciencedirect.com/science/article/pii/S0168900212009084?via%3Dihub

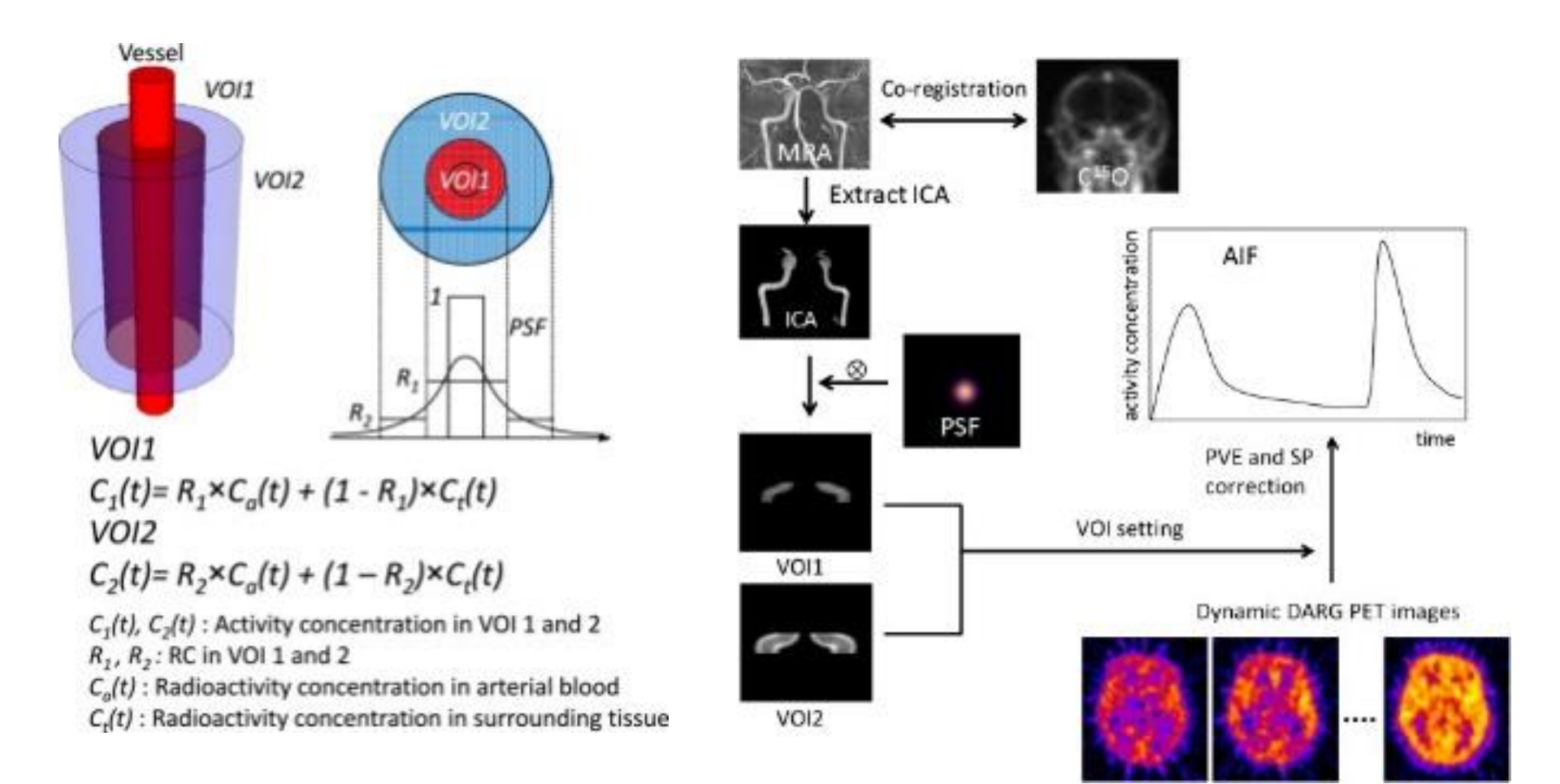

## BSA\_Calculator v0.2

A Carimas plugin to calculate BSA(body surface area) based on total body CT images

### Chunlei Han, MD, Ph.D

### Turku PET Centre and Turku University Hospital, Finland

May 12, 2022, Turku, Finland

### **Algorithm of BSA\_Calculator**

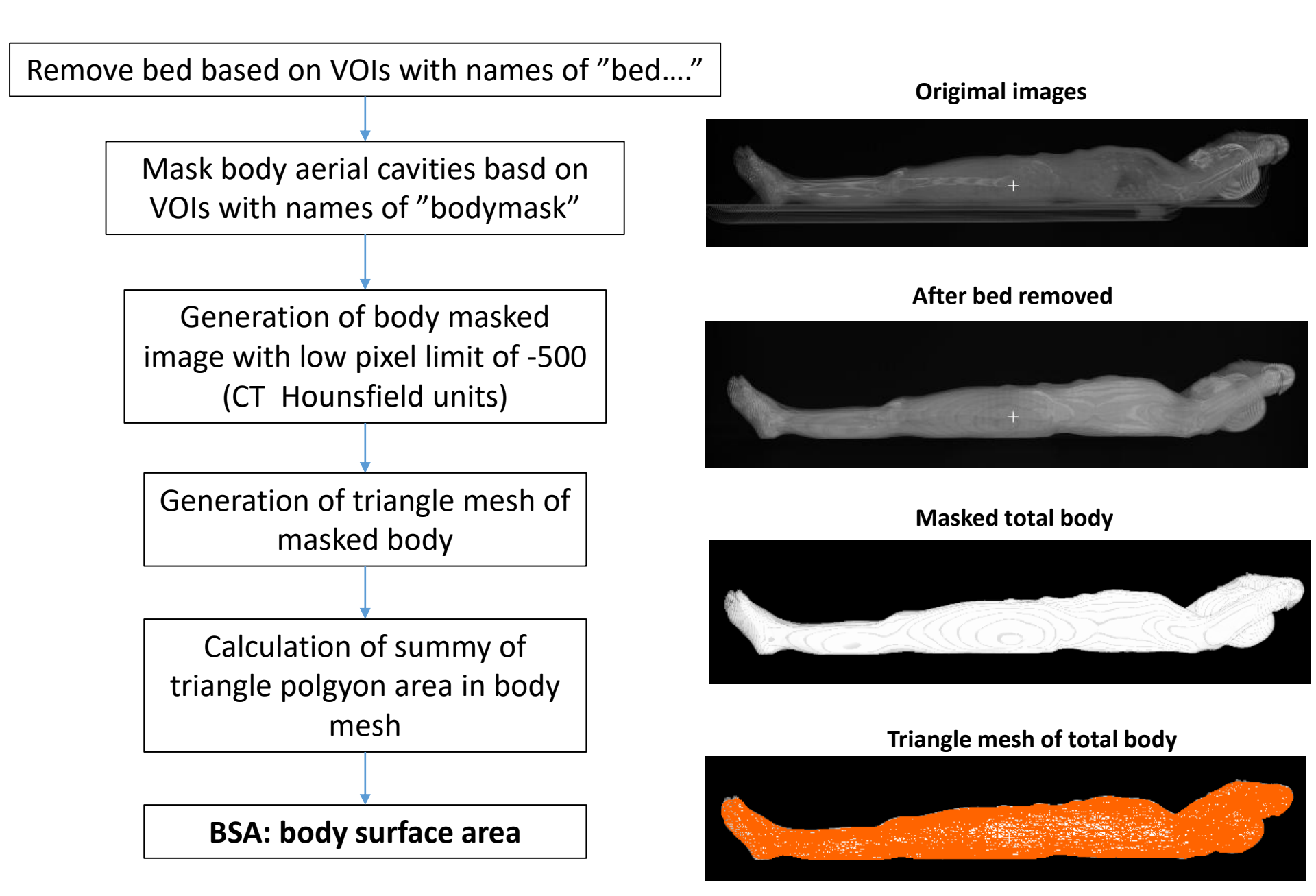

### Example case: female, 46kg of weight, 160cm of height

### BSA from BSA\_Calculator: 1.36 m2

BSA estmated based on body weight and height

| Formula        | Results                          |
|----------------|----------------------------------|
| Du Bois        | 1.45 m <sup>2</sup> <sup>.</sup> |
| Mosteller      | 1.43 m <sup>2</sup> <sup>.</sup> |
| Haycock        | 1.42 m <sup>2</sup> ·            |
| Gehan & George | 1.44 m <sup>2</sup> <sup>.</sup> |
| Boyd           | 1.43 m <sup>2</sup> <sup>.</sup> |
| Fujimoto       | 1.40 m <sup>2</sup> <sup>.</sup> |
| Takahira       | 1.46 m <sup>2</sup> ·            |
| Schlich        | 1.36 m <sup>2</sup>              |

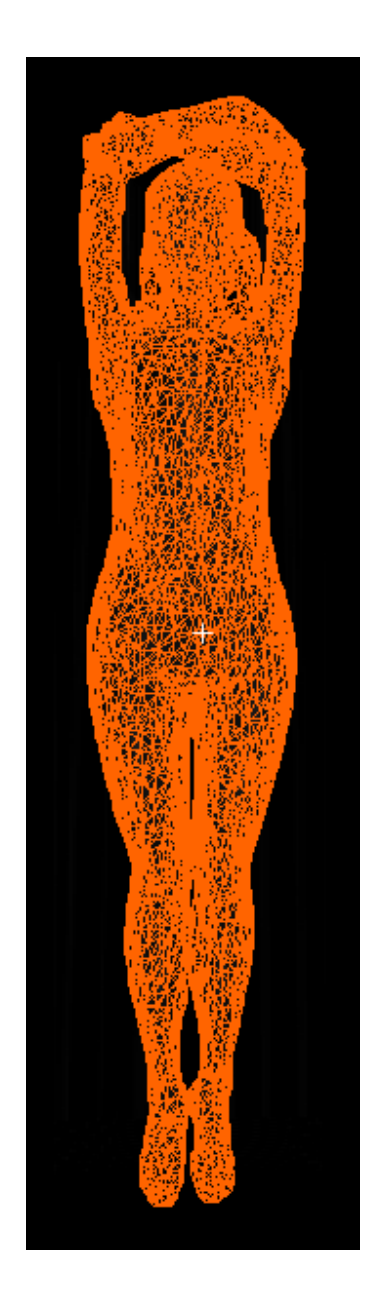

### https://www.calculator.net/body-surface-area-calculator.html

### **Carimas plugin: RSReader (Radiotherapy structure reader)**

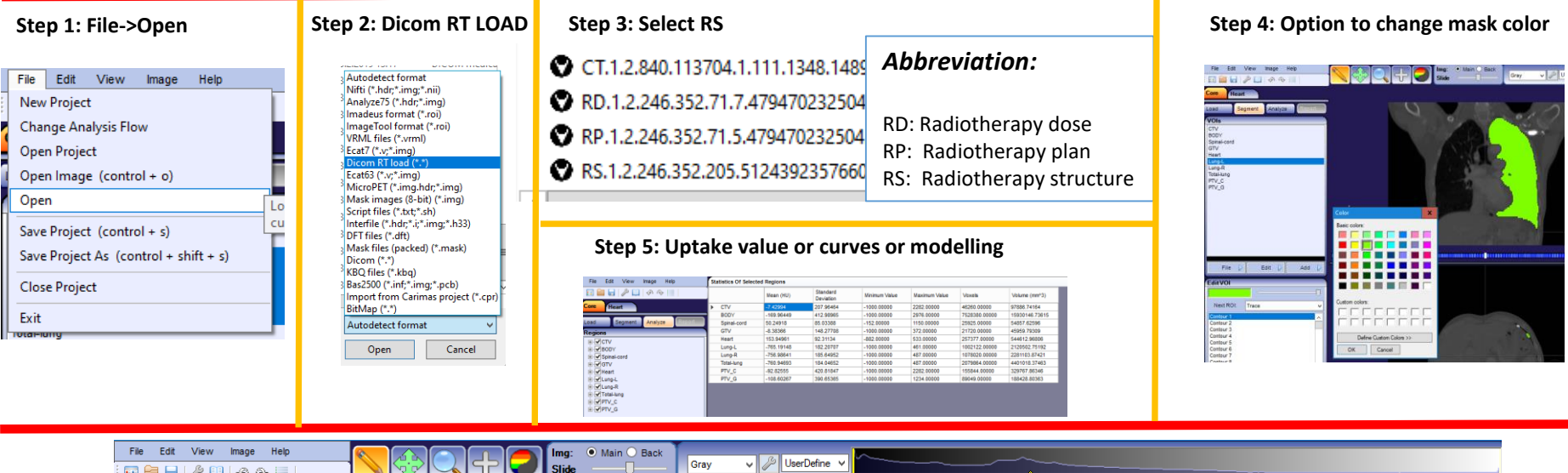

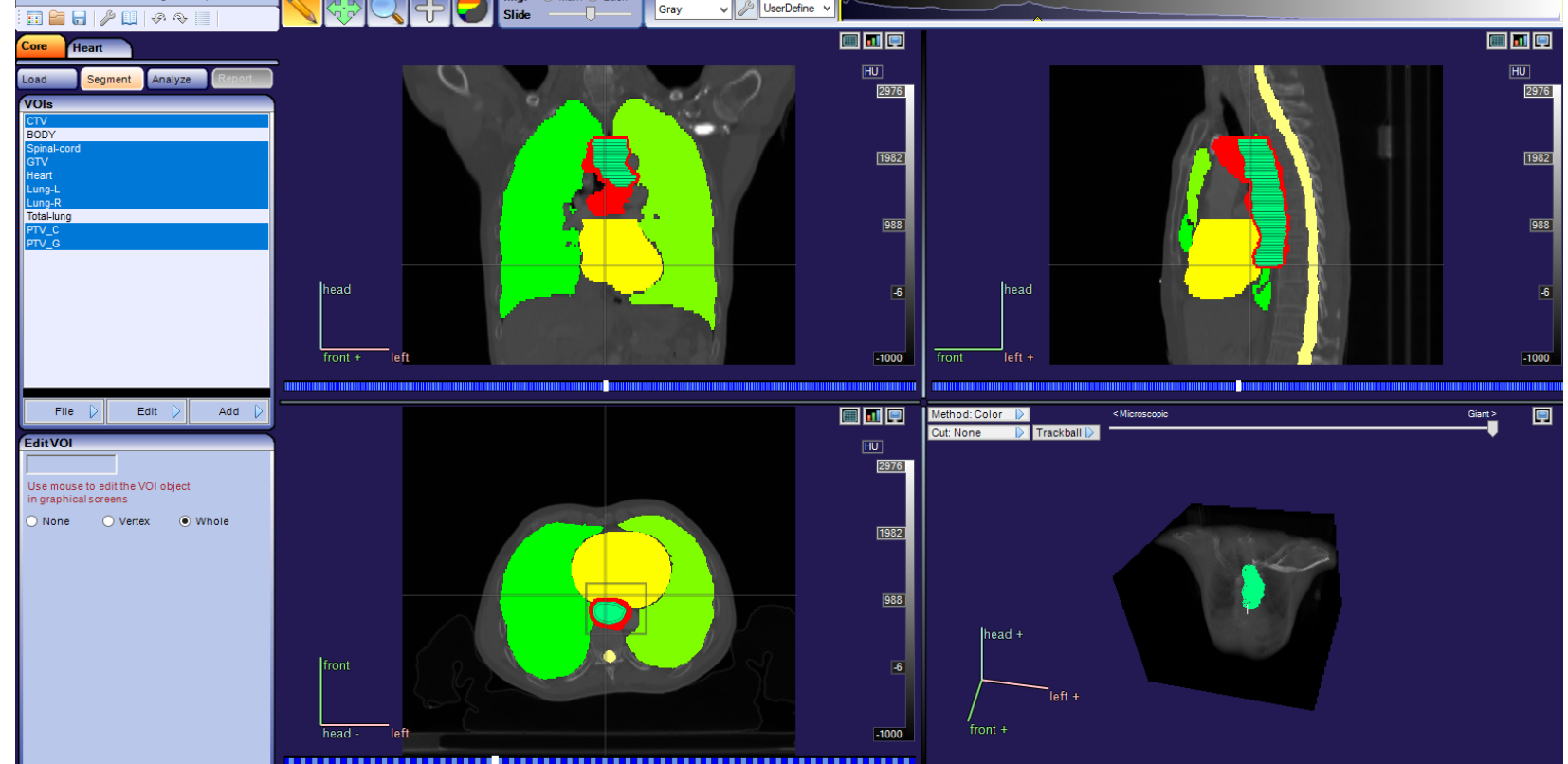

## Contents

- Brief on Carimas
- Features and program structure
- Demonstration

## Conclusions

- Carimas is useful tools for medical imaging-related researchers
- Additional functions can be very easily extended by plugin

Kiitos Thank for your attention